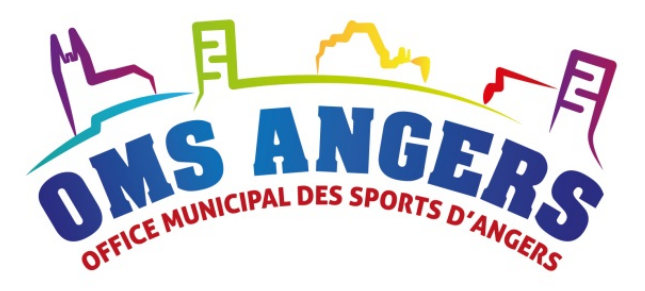

# Gestion des subventions

# Guide utilisateur des DÉLÉGUÉS

OMS Angers, Guide utilisateur des DÉLÉGUÉS - version 3

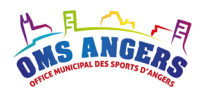

# Le mot du président de l'Office Municipal de Sports

« Anticiper, aider à préparer l'avenir des clubs, c'est une des missions que s'est fixée l'OMS.

Cet outil, que vous allez vous approprier, doit permettre d'obtenir des précisions sur le cheminement de vos subventions. Vous aurez ainsi une maîtrise de vos données avec une explication claire des différentes règles de gestion et de calcul que vous pourrez consulter plus facilement.

Les inquiétudes des non-initiés seront vite levées car la conception se veut intuitive. De plus, les possibilités, pas toujours visibles de prime abord, que nous offre cette dématérialisation, fera grandir notre champ d'action.

Des statistiques encore plus précises, des simulations rapides pour de nouvelles propositions, des analyses pertinentes et sans doute un jour une extension de notre périmètre.

Nous espérons cette ambition partagée, étape par étape, avec une évolution positive pour tous. »

Claude CHERRE Président de l'OMS

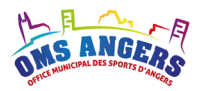

# Suivi des versions

| Document                                | Date       | Nom Prénom                 | Modifications    |
|-----------------------------------------|------------|----------------------------|------------------|
| Guide utilisateur Délégués –<br>V1.docx | 18/05/2016 | Mathieu Lamarque - WeEnjoy | Version initiale |
| Guide Délégué – OMS – v2 2019           | 27/09/2019 | Julie Perrault – OMS       | V2               |
| Guide Délégué – OMS – v3 2022           | 20/08/2021 | Julie Perrault – OMS       | V3               |
|                                         |            |                            |                  |

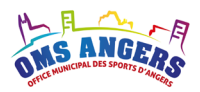

# Table des matières

| 1.  | Le contexte                                                  | 5  |
|-----|--------------------------------------------------------------|----|
| 2.  | Connexion au service en ligne                                | 5  |
| 3.  | Page d'accueil Délégué                                       | 6  |
| 4.  | Page d'accueil Délégué et Commission                         | 8  |
| 5.  | Modification de votre mot de passe                           | 9  |
| 6.  | La fiche de votre compte utilisateur                         | 10 |
| 7.  | Tableau des demandes de subvention                           | 12 |
| 8.  | Présentation d'une demande de subvention                     | 13 |
| 9.  | Présentation d'un tableau de bord                            | 16 |
| 10. | Demande de subvention « Fonctionnement »                     | 18 |
| 11. | Demande de subvention « Cadre technique »                    | 23 |
| 12. | Demande de subvention « Achat de gros matériel »             | 28 |
| 13. | Demande de subvention « Aide au bénévolat »                  | 31 |
| 14. | Demande de subvention « Formation des bénévoles »            | 34 |
| 15. | Demande de subvention « Encadrement salarié »                | 38 |
| 16. | Demande de subvention « Champion »                           | 41 |
| 17. | Demande de subvention « Accession meilleur niveau »          | 45 |
| 18. | Demande de subvention « Fonctionnement scolaire »            | 57 |
| 19. | Demande de subvention « Accession meilleur niveau Scolaire » | 60 |

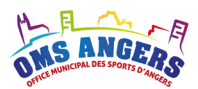

# 1. Le contexte

En 2016, l'Office Municipal des Sports d'Angers a décidé de passer d'une gestion papier et manuelle des demandes de subventions à une gestion informatisée accessible sur internet.

Ce document est destiné aux **délégués** qui étudient et analyse les demandes de subventions émises par les clubs.

### **Remarques générales :**

- Toutes les règles de calcul ont été reprises dans le logiciel informatique à l'identique de celles utilisées manuellement dans les calculs de subventions au sein de l'OMS.
- Tous les justificatifs demandés sont obligatoires. La prise en compte d'une demande ne pourra se faire en cas d'absence de justificatif.
- Tous les exemples présents dans ce document sont basés sur des clubs, des utilisateurs, des montants d'enveloppes fictifs afin d'illustrer le présent guide.

Les Délégués ont un rôle majeur dans les demandes de subventions. Vérifier, informer et corriger font partie des responsabilités de cette fonction afin de garantir à la fois le contrôle des demandes de subventions selon les règles en vigueur et une transparence dans les traitements pour chacun des clubs sans oublier le rôle de conseil, rôle également primordial pour nos adhérents.

# 2. Connexion au service en ligne

Pour accéder à la page de connexion, ouvrez votre navigateur préféré et saisissez l'adresse suivante :

https://esub.omsangers.fr/login

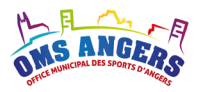

| 0 Identification - e-Subvention 🗙 🗧                 | 0                                   | CONTRACTOR OF A DESCRIPTION OF A DESCRIPTION OF A DESCRIP | _                                                                                                    |                           |
|-----------------------------------------------------|-------------------------------------|----------------------------------------------------------------------------------------------------|----------------------------------------------------------------------------------------------------|---------------------------|
| $\leftrightarrow$ $\rightarrow$ C $\textcircled{a}$ | 🛈 🔒 https://esub.omsangers.fr/login | ••                                                                                                    | •• 🖻 🏠 🔍 Rechercher                                                                                             | III\ 🗉 🔹 » 😑              |
| K PAL                                               | Connectez-vou                       | s au service de demande de sub                                                                                                    | vention en ligne                                                                                                | Ing                       |
| 106 DE 105 5                                        |                                     | TTTE STATES                                                                                                    |                                                                                                    | top had a for the         |
| AN ALLE                                             |                                     | UPPROTING (1)                                                                                                    | HI HI                                                                                                    |                           |
|                                                     |                                     | Identifiant                                                                                                    |                                                                                                    |                           |
|                                                     | Marked M                            | ot de passe                                                                                                    | The second second second second second second second second second second second second second second second s  |                           |
|                                                     |                                     | Se souvenir de moi                                                                                                    |                                                                                                    | A Laboration              |
|                                                     |                                     | Connexion                                                                                                    | 1 Contraction                                                                                                   |                           |
| King Com                                            | 1. Standard Standard                | Si vous avez oublié votre mot de passe, cliquez ici.                                                                                                    | No. of the second second second second second second second second second second second second second second se |                           |
| Non and                                             | the second second                   | A A A A A A A A A A A A A A A A A A A                                                                                                    |                                                                                                    | Contraction of the second |
| and the second                                      |                                     | and the second second                                                                                                    |                                                                                                    |                           |
| Act                                                 |                                     | A Providence                                                                                                    | Carl State                                                                                                    |                           |
|                                                     | the set of the                      |                                                                                                    | 22.25                                                                                                    |                           |
|                                                     |                                     |                                                                                                    | A States of the                                                                                                 |                           |
|                                                     | ALCO DA                             | a series and and                                                                                                    | 12: 12 - 1 in                                                                                                   | Allen - St                |
|                                                     |                                     | State 1                                                                                                    |                                                                                                    | the states of the         |

Pour vous connecter, vous devez disposer d'un compte utilisateur. L'OMS attribue un compte à chaque délégué et vous transmet vos identifiants de connexion.

Saisissez votre identifiant et votre mot de passe puis cliquez sur Connexion.

« *Si vous avez oublié votre mot de passe, cliquer ici* » vous permet de redemander un nouveau mot de passe à l'aide de votre identifiant.

# 3. Page d'accueil Délégué

Lorsque vous êtes connecté, la page d'accueil s'affiche :

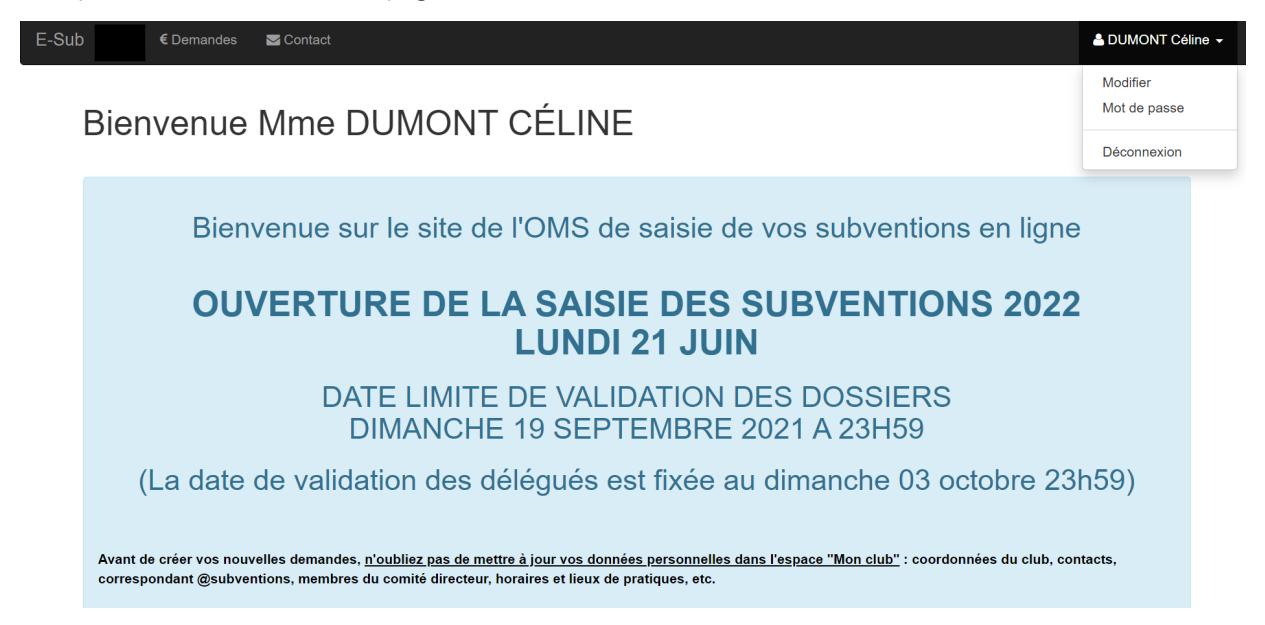

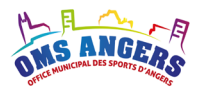

La page est composée d'un menu de navigation et du corps de la page. Le menu comprend les éléments suivants :

- Esub

Permet de revenir à la page d'accueil de l'outil.

- Demandes

Permet d'afficher toutes les demandes de subventions des clubs de votre discipline (pour l'année en cours ainsi que l'historique), de contrôler les demandes et de suivre leur avancement.

- Contact

Cette page vous permet d'envoyer un email au secrétariat de l'OMS.

- Nom utilisateur

Cette page vous permet d'accéder à votre fiche utilisateur et de modifier votre mot de passe.

- Déconnexion

Ce bouton vous permet de vous déconnecter du service.

### Navigation sur le logiciel

Vous pouvez naviguer entre les différentes pages du logiciel en cliquant sur les entrées du menu de navigation : Demandes, Contact, Nom utilisateur.

### **Enregistrer / Annuler les modifications**

Lorsque vous accédez au contenu d'une demande de subvention, vous pouvez **sortir de la demande** sans enregistrer les éventuelles modifications. Pour cela, il faut cliquer sur le bouton rouge « Annuler » puis sélectionner « Retour ».

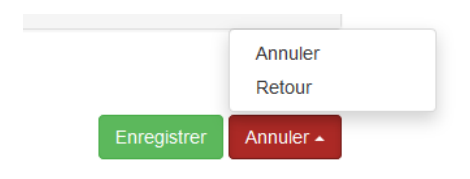

Pour **annuler les modifications apportées** et revenir à l'état initial de la demande, il faut cliquer sur le bouton rouge « Annuler » puis sélectionner « Annuler ».

Pour enregistrer les modifications sur une demande, il faut cliquer sur le bouton vert « Enregistrer ».

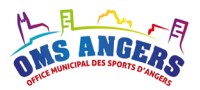

# 4. Page d'accueil Délégué et membre d'une Commission

Lorsque vous êtes connecté, la page d'accueil s'affiche :

| -Sub |                                                                              | € Demandes                         | 🔟 Tableaux de bord 👻                                                                                | 🖂 Contact                            | ۵.                                                                                                    | Céline DUMONT |  |  |
|------|------------------------------------------------------------------------------|------------------------------------|----------------------------------------------------------------------------------------------------|--------------------------------------|----------------------------------------------------------------------------------------------------|---------------|--|--|
|      | Bien                                                                         | venue                              | Accession meilleur nivea<br>Accession meilleur nivea<br>Achat de gros matériel<br>Aide au bénévolat | u<br>u scolaire                      | MONT                                                                                                    |               |  |  |
|      |                                                                              | Bien                               | Cadres technique<br>Champion<br>Encadrement salarié<br>Fonctionnement                               |                                      | l'OMS de saisie de vos subventions en ligne                                                                                                |               |  |  |
|      |                                                                              | OU                                 | Fonctionnement scolaire<br>Formation des bénévoles                                                  | 6                                    | A SAISIE DES SUBVENTIONS 2022                                                                                                    |               |  |  |
|      |                                                                              |                                    |                                                                                                    |                                      | LUNDI 21 JUIN                                                                                                    |               |  |  |
|      | DATE LIMITE DE VALIDATION DES DOSSIERS<br>DIMANCHE 19 SEPTEMBRE 2021 A 23H59 |                                    |                                                                                                    |                                      |                                                                                                    |               |  |  |
|      | (La date de validation des délégués est fixée au dimanche 03 octobre 23h59)  |                                    |                                                                                                    |                                      |                                                                                                    |               |  |  |
|      | Avant de<br>correspo                                                         | e créer vos nouv<br>ondant @subver | elles demandes, <u>n'oubliez</u><br>tions, membres du comite                                        | <u>pas de mett</u><br>é directeur, h | <u>re à jour vos données personnelles dans l'espace "Mon club"</u> : coordonnées du club, contacts<br>loraires et lieux de pratiques, etc. | s,            |  |  |
|      |                                                                              |                                    |                                                                                                    |                                      |                                                                                                    |               |  |  |

La page est identique à celle du Délégué avec un menu supplémentaire :

- Tableaux de bord
  - Permet d'afficher le tableau de bord de chaque type de subvention. Il y a 10 tableaux de bord. Seuls les tableaux de bord qui vous concernent s'affichent.

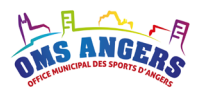

# 5. Modification de votre mot de passe

Pour modifier votre mot de passe, cliquez sur « Votre nom » puis sur « Mot de passe ». Le formulaire cidessous s'affiche. Vous devez saisir votre mot de passe actuel puis votre nouveau mot de passe dans « Nouveau mot de passe » puis dans « Vérification » . Pour valider la modification, cliquez sur « Modifier le mot de passe ».

| C Demandes III Ta      | ibleaux de bord 👻 🔽 Contact | 🐣 Mathieu Lamarque 👻     | Déconnexion |
|------------------------|-----------------------------|--------------------------|-------------|
| Mon mot de passe       | 2                           | Modifier<br>Mot de passe |             |
| * Mot de passe actuel  | •••••                       | Déconnexion              |             |
| * Nouveau mot de passe |                             |                          |             |
| * Vérification         |                             |                          |             |
|                        | Modifier le mot de passe    |                          |             |

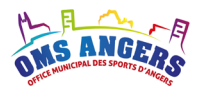

# 6. La fiche de votre compte utilisateur

En cliquant sur « votre nom » / « Modifier » dans le menu de navigation, vous accédez à la fiche de votre compte utilisateur.

| ONS ANGERS    | € Demandes 🛄 Ta                       | ableaux de bord 👻 🔤 C                                            | contact                                                      |                            |        |                                      | 占 Mathieu Lamarque 👻                    | Déconnexion |
|---------------|---------------------------------------|------------------------------------------------------------------|--------------------------------------------------------------|----------------------------|--------|--------------------------------------|-----------------------------------------|-------------|
| Mon co        | ompte – M. Je                         | ean-Pierre NAUL                                                  | .EAU                                                         |                            |        |                                      | Modifier<br>Mot de passe<br>Déconnexion |             |
| Coordonnée    | S                                     |                                                                  |                                                              |                            |        |                                      |                                         |             |
| * Civilité    | Monsieur                              |                                                                  | ~                                                            |                            |        |                                      |                                         |             |
| * Prénom      | Jean-Pierre                           |                                                                  |                                                              | *                          | Nom    | Nauleau                              |                                         |             |
| Fonction du   | 01/10/2015                            |                                                                  |                                                              |                            | au     |                                      |                                         |             |
| * Téléphone 1 | 0640527768                            |                                                                  |                                                              | * E-n                      | nail 1 | contact@weenjo                       | oy.fr                                   |             |
| Téléphone 2   | 2                                     |                                                                  |                                                              | E-n                        | nail 2 |                                      |                                         |             |
| * Adresse     | 5 rue Guérin                          |                                                                  |                                                              |                            |        |                                      |                                         |             |
| * Code posta  | 49100                                 |                                                                  |                                                              | *                          | Ville  | Angers                               |                                         |             |
| Profils       |                                       |                                                                  |                                                              |                            |        |                                      |                                         |             |
|               | Club                                  | 🗹 Délégué                                                        |                                                              | ssion                      | OMS    | 1                                    | Externe                                 |             |
| Structures    |                                       |                                                                  |                                                              |                            |        |                                      |                                         |             |
|               | OMS Angers TEST                       | OMS Angers                                                       |                                                              |                            |        |                                      |                                         |             |
| Commission    | S                                     |                                                                  |                                                              |                            |        |                                      |                                         |             |
|               | Fonctionnement<br>Encadrement salarié | <ul> <li>✓ Gros matériel</li> <li>✓ Aide au bénévolat</li> </ul> | <ul> <li>Meilleur</li> <li>Format</li> <li>bénévo</li> </ul> | r niveau<br>ion des<br>les | Cadi   | res techniques<br>eur niveau<br>aire | Scolaire                                |             |
| Disciplines   |                                       |                                                                  |                                                              |                            |        |                                      |                                         |             |
| Canoë-kayak   |                                       |                                                                  |                                                              |                            |        |                                      |                                         |             |
| Canoë Kayak C | lub Angers                            |                                                                  |                                                              |                            |        |                                      |                                         |             |
|               |                                       |                                                                  |                                                              |                            |        |                                      |                                         |             |

Enregistrer Annuler -

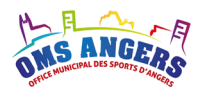

La fiche utilisateur est composée :

- d'un formulaire **Coordonnées** pour renseigner toutes vos coordonnées, à compléter ou mettre à jour si besoin. Les champs grisés sont non modifiables, seul l'OMS peut les mettre à jour.
- puis de plusieurs éléments pour paramétrer les droits associés à votre compte :

### - Profils

Pour les Délégués, la case Délégué est sélectionnée. Pour les Délégués qui sont membre d'une commission subvention, les cases Délégué et Commission sont sélectionnées.

### - Structures

lci vous pouvez consulter la liste des structures auxquelles vous pouvez accéder. A priori, vous accèderez à la Structure « OMS Angers ».

### - Commissions

Vous pouvez consulter la liste des commissions subventions dont vous faites partie.

### - Disciplines

Vous pouvez consulter la liste des disciplines auxquelles vous êtes rattachés. Pour visualiser la liste des clubs de la discipline, il suffit de cliquer sur le nom de la discipline.

### Remarque :

Toute la gestion des droits n'est pas modifiable par les utilisateurs Délégué ou Commission.

Seul l'OMS peut mettre à jour cette partie.

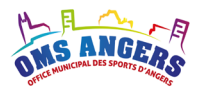

# 7. Tableau des demandes de subvention

Pour consulter les demandes de subventions, cliquez sur « Demandes » dans le menu de navigation.

|--|

### Demandes de subventions

| Rechercher :                                   |    |                                         |    |        |    |        | Affiche   | er 10   | <ul> <li>✓ éléments</li> </ul> |
|------------------------------------------------|----|-----------------------------------------|----|--------|----|--------|-----------|---------|--------------------------------|
| Club                                           | It | Subvention                              | II | Saison | 1F | Statut | It M      | lontant | 11                             |
| ECOLE RODOLPHE                                 |    | Accession meilleur niveau scolaire 2015 |    | 2015   |    | Saisie |           |         | Ø                              |
| ECOLE USEP                                     |    | Accession meilleur niveau scolaire 2015 |    | 2015   |    | Saisie |           |         | ß                              |
| Association Sportive de Vol à Voile d'Angers   |    | Fonctionnement 2015                     |    | 2015   |    | Saisie |           |         | ľ                              |
| Centre de perfectionnement de voltige Aérienne |    | Fonctionnement 2015                     |    | 2015   |    | Saisie |           |         | ľ                              |
| Centre de perfectionnement de voltige Aérienne |    | Champion 2015                           |    | 2015   |    | Saisie |           |         | ľ                              |
| Association Sportive de Vol à Voile d'Angers   |    | Aide au bénévolat 2015                  |    | 2015   |    | Saisie |           |         | ß                              |
| Centre de perfectionnement de voltige Aérienne |    | Cadres technique 2015                   |    | 2015   |    | Saisie |           |         | ß                              |
| ANGERS BUDO KARATE                             |    | Cadres technique 2015                   |    | 2015   |    | Saisie |           |         | ľ                              |
| Association Sportive de Vol à Voile d'Angers   |    | Encadrement salarié 2015                |    | 2015   |    | Saisie |           |         | ľ                              |
| Centre de perfectionnement de voltige Aérienne |    | Encadrement salarié 2015                |    | 2015   |    | Saisie |           |         | ľ                              |
| Affichage de l'élément 1 à 10 sur 20 éléments  |    |                                         |    |        |    |        | Précédent | 1       | 2 Suivant                      |

Cette page présente sous forme de tableau toutes les demandes effectuées par les clubs de votre périmètre. Le tableau affiche le nom du club, le nom de la subvention, la saison, le statut de la demande, le montant attribué, les boutons d'édition modifier.

Rechercher:

Il est possible de rechercher une demande en utilisant la barre de recherche. Vous pouvez cumuler les critères de recherche : « 2016 Fonctionnement » => Filtre toutes les demandes qui répondent aux 2 critères.

- Il est possible de trier le tableau des demandes en cliquant sur le bouton. Vous pouvez cumuler une recherche et trier sur une colonne.
- Ce bouton permet d'accéder au détail de la subvention pour la consulter ou la modifier.
- Ce bouton duplication ou clonage permet aux clubs de dupliquer des lignes de subventions ou des compétitions

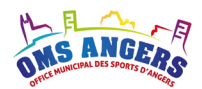

# 8. Présentation d'une demande de subvention

| Jomano               | de de subvention                           | oppoment 2021                               |   | Titre de la demande                                                |
|----------------------|--------------------------------------------|---------------------------------------------|---|--------------------------------------------------------------------|
| )éléqué : M          |                                            | 674804440                                   |   | Coordonnées du délégué de la discipline                            |
|                      |                                            |                                             |   |                                                                    |
| nformations du       | u club                                     |                                             |   |                                                                    |
| Nom club             | SCO CYCLISME ANGERS                        | Discipline Cyclisme                         |   |                                                                    |
| Référent             | FF cyclisme                                | FF clubs omnisports                         |   | Principales informations sur le club dont le referent e-subvention |
| édération dirig      | jeante                                     |                                             |   |                                                                    |
| Nom                  | nbre de licenciés – Compétition (- 18 ans) | Nombre de licenciés - Loisir (- 18 ans)     |   |                                                                    |
|                      | H F TOTAL                                  | H F TOTAL                                   |   |                                                                    |
| École de sport       | 1                                          | École de sport 0                            |   |                                                                    |
| Poussins             | 1                                          | Poussins                                    |   |                                                                    |
| Benjamins            | 7 1 8                                      | Benjamins                                   |   |                                                                    |
| Pupilles             | 5 5                                        | Pupilles                                    |   |                                                                    |
| Minimes              | 10 2 12                                    | Minimes                                     |   |                                                                    |
| Cadets               | 14                                         | Cadets                                      |   |                                                                    |
| Juniors              | 4                                          | Juniors                                     |   | Le contenu de la demande avec                                      |
| TOTAL 1              | 42 3 45                                    | TOTAL 2 0 0 0                               |   | éventuellement des nièces justificatives                           |
| Enregistrer doo      | cument                                     |                                             |   |                                                                    |
| Commentaire          | du club                                    |                                             |   | Une zone de commentaire pour le club                               |
| Date limite de       | e saisie                                   |                                             |   |                                                                    |
| 19/09/2021           |                                            |                                             |   | La date limite de saisie pour les clubs                            |
| Statut de la de      | emande                                     | -                                           |   |                                                                    |
| Validation Club      | 05/08/2021                                 | RAS                                         | * |                                                                    |
| Validation Délégué   | é                                          | - SCO CYCLISME ANGERS (Club), le 05/08/2021 |   |                                                                    |
| Validation Secréta   | ariat                                      |                                             | * | Le statut de la demande                                            |
| Validation Descision | ant OMS                                    |                                             |   |                                                                    |
| validation Preside   | an olas                                    |                                             |   |                                                                    |
| Informations o       | complémentaires                            |                                             |   |                                                                    |
| Contacts du clui     | b                                          |                                             |   | Les coordonnées de toutes les                                      |
| Délégués discip      | oline                                      |                                             |   | personnes qui sont amenées à                                       |
| Membres de la o      | commissions                                |                                             |   | intervenir sur le statut de la demande                             |
| Membres de l'O       | DMS                                        |                                             |   | intervenin sur le statut de la demande                             |
|                      |                                            | Encontrictor Imputation                     |   | Les houtons « Enregistror » ou                                     |
|                      |                                            | Creegourt amplified Auto                    |   |                                                                    |
|                      |                                            |                                             |   | « Annuler »                                                        |

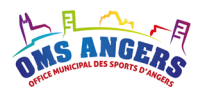

**Enregistrer / Annuler les modifications** 

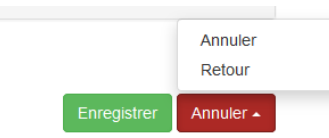

Pour **enregistrer les modifications** sur une demande, il faut cliquer sur le bouton vert « Enregistrer ».

Pour **annuler les modifications apportées** et revenir initial de la demande, il faut cliquer sur le bouton rouge « Annuler » puis sélectionner « Annuler ».

Pour **sortir de la demande** sans enregistrer les modifications, il faut cliquer sur le bouton rouge « Annuler » puis sélectionner « Retour ».

### **Processus de validation des demandes**

Chaque demande de subvention suit le processus suivant :

- Validation club : Une fois toutes les saisies terminées, le club peut valider sa demande de subvention. Les contrôles sur les pièces jointes obligatoires sont appliqués au moment de la validation Club. S'il manque un justificatif, un message sera affiché et la demande ne pourra pas être validée. Après validation, celle-ci ne sera plus modifiable par le club.
- Validation délégué : Le délégué contrôle les informations saisies par le club et demande éventuellement au club de corriger les erreurs. Pour cela, le délégué doit modifier la date limite de saisie sur la demande (sans dépasser sa propre date de validation), puis faire revenir la demande à l'étape précédente afin de redonner la main au club. Lorsque le club a terminé les corrections et validé sa demanbde, il peut à son tour valider la demande de subvention.

Le délégué peut corriger lui-même les erreurs et indiquer la ou les modifications dans le champ « message » obligatoire lors de la validation de la ligne :

| Validation                                       |  |           |              |
|--------------------------------------------------|--|-----------|--------------|
| <ul> <li>Revenir à l'étape précédente</li> </ul> |  |           |              |
| Rester à l'étape courante                        |  |           |              |
| <ul> <li>Passer à l'étape suivante</li> </ul>    |  |           |              |
| * Message                                        |  |           |              |
| lci                                              |  |           |              |
|                                                  |  | Enregistr | er Annuler 🔺 |

Modifier le statut de la demande

 Validation secrétariat : Les demandes ne sont plus modifiables par les clubs et le délégué mais uniquement par le secrétariat de l'OMS. Le secrétariat peut ainsi effectuer des contrôles inter-disciplines.

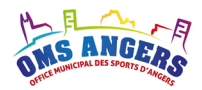

- **Validation commission :** Après validation par le secrétariat, la demande est accessible par la commission qui traite ce type de subvention. La commission étudie toutes les demandes émises par les clubs et statue sur les propositions de subvention.
- Validation Président OMS : Lorsque toutes les commissions ont terminé leur travail, les demandes de subventions sont proposées au Conseil municipal d'Angers. Des corrections peuvent être apportées avant validation par le Conseil municipal. A partir de la validation par le président de l'OMS, le club peut savoir quel est le montant qui a été accordé pour chacune de ses demandes de subventions.

### **Notifications par email**

Vous recevrez un email à chaque fois qu'une demande de subvention qui vous concerne est accessible pour analyse.

### Exemple :

En tant que Délégué, lorsqu'une demande de subvention arrive au statut « Validation club », vous recevez un email pour vous prévenir.

En tant que membre de la commission Achat de gros matériel, dès qu'une demande est validée par le secrétariat, vous êtes notifié par email.

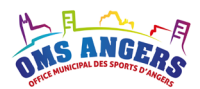

# 9. Présentation d'un tableau de bord

Les délégués membres d'une commission Subvention ont accès aux tableaux de bord des lignes qui les concernent.

Tous les tableaux de bord sont présentés ainsi :

|                                                  |                               |                             |                |                    |                                             |              |                   |       | Titre du tableau de bord                 |
|--------------------------------------------------|-------------------------------|-----------------------------|----------------|--------------------|---------------------------------------------|--------------|-------------------|-------|------------------------------------------|
| Tableau de l                                     | bord – A                      | ccession meilleur           | niveau 2015    |                    |                                             |              |                   |       | Filtre par saison et barre de recherche  |
| Rechercher :                                     |                               |                             |                |                    |                                             | Affiche      | er 10 v élén      | nents |                                          |
| Discipline IL Club                               | ion Sportive de Vol           | Nb compétition<br>11 indiv. | Nb compétition | Nb<br>participants | If     Statut     If       4     Commission | Montant<br>N | Montant<br>N-1 Iî | ß     | Liste des demandes de subventions avec   |
| Voltige aérienne Centre de voltige Aé            | le perfectionnemen<br>érienne | t de                        | 1              | 1                  | 7 Commission                                | 4 697,43 €   |                   | 3     | pagination                               |
| Affichage de l'élément 1 à 2 su<br>Récapitulatif | ur 2 éléments                 |                             |                |                    |                                             | Précé        | edent 1 Suiv      | rant  |                                          |
|                                                  | Discipline                    | Toutes                      |                |                    | ~                                           |              |                   |       |                                          |
| Av<br>Nombre de d                                | demandes 2                    |                             | 2              |                    |                                             |              |                   |       | Le recapitulatif avec les elements clefs |
| Monta                                            | ant attribué 8                | 500,00 €                    |                |                    |                                             |              |                   |       |                                          |
| Validation globale                               | Validation Sect               | étariat                     |                |                    |                                             |              |                   | ~     |                                          |
| * Message                                        |                               |                             |                |                    |                                             |              |                   | .::   | La validation globale                    |
|                                                  |                               |                             |                |                    |                                             |              | Val               | der   |                                          |

Le filtre par saison est par défaut positionné sur la saison la plus récente.

La recherche permet de filtrer les demandes du tableau, vous pouvez cumuler vos critères de recherche. Les recherches sont conservées lorsque vous revenez sur le tableau de bord.

Par défaut, le récapitulatif est affiché toutes disciplines confondues. En sélectionnant une discipline, les données vont s'actualiser.

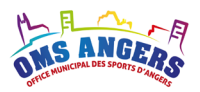

| Récapitulatif      |             |                                                |
|--------------------|-------------|------------------------------------------------|
| Discipline         | Toutes      | ~                                              |
| Avancement         | 1           | 2                                              |
| Nombre de demandes | 4           | Étape 4. Validation Secrétariat : 1 demande(s) |
| Montant attribué   | 16 400,00 € |                                                |
| Enveloppe          | 10 000,00 € |                                                |

En passant le curseur de la souris sur la barre d'avancement, une infobulle affiche le nombre de demande(s) et l'étape du workflow.

Graphe des couleurs de la barre d'avancement :

| Couleur | Statut de la demande     |  |  |  |  |  |  |
|---------|--------------------------|--|--|--|--|--|--|
|         | Validation Club          |  |  |  |  |  |  |
|         | Validation Délégué       |  |  |  |  |  |  |
|         | Validation Secrétariat   |  |  |  |  |  |  |
|         | Validation Commission    |  |  |  |  |  |  |
|         | Validation Président OMS |  |  |  |  |  |  |
|         | Validé                   |  |  |  |  |  |  |

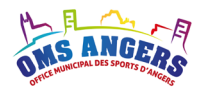

# 10. Demande de subvention « Fonctionnement »

Cette ligne de subvention est basée sur les effectifs licenciés du club. Les dirigeants, pris en compte dans l'aide au Bénévolat, et les autres licenciés sont demandés à des fins statistiques.

### Demande de subvention – Fonctionnement 2016

| Délégué : M. Rodolphe LEROUGE rodolphe.lerouge@laposte.net \ 2241433085                                                                                                    |                                                    |            |        |  |  |  |
|----------------------------------------------------------------------------------------------------|----------------------------------------------------|------------|--------|--|--|--|
| Commentaire                                                                                                    |                                                    |            |        |  |  |  |
| Pour cette subvention de fonctionnement, il est impératif de prendre le critère de -18 ans et +18 ans.<br>Les licenciés avant leurs 18 ans dans l'année sont à inscrire dans les +18 ans. |                                                    |            |        |  |  |  |
|                                                                                                    |                                                    |            |        |  |  |  |
| Informations du club                                                                                                    | )                                                  |            |        |  |  |  |
| Nom club                                                                                                    | Aviron Club Angers                                 | Discipline | Aviron |  |  |  |
| Fédération 1                                                                                                    | FF sociétés d'aviron                               |            |        |  |  |  |
| Référent                                                                                                    | Mme Justine CLAUSS contact@weenjoy.fr 🕻 0640527768 |            |        |  |  |  |

#### Fédération dirigeante

| INOI          | nbre de | licencié  | <b>S</b> – Compé | tition (- 18 | ans) |          | 1              | lombre de lic  | enciés – Lo | oisir (- 18 an | s) |     |
|---------------|---------|-----------|------------------|--------------|------|----------|----------------|----------------|-------------|----------------|----|-----|
|               | , I     | н         |                  | F            | то   | TAL      |                | н              |             | F              | тс | DTA |
| cole de sport |         | ÷         |                  | ÷            | 0    | ÷        | École de sport | -              |             | -              | 0  |     |
| Poussins      |         | •         |                  | -            | 0    | -        | Poussins       | •              |             | -              | 0  |     |
| Benjamins     |         | ÷         |                  | ¢            | 0    | <b>÷</b> | Benjamins      | •              |             | •              | 0  |     |
| Pupilles      | 8       | <b>•</b>  | 7                | -            | 15   | -        | Pupilles       |                |             | -              | 0  |     |
| Minimes       | 3       | •         |                  | ÷            | 3    | -        | Minimes        |                |             | •              | 0  |     |
| Cadets        | 6       | ÷         | 2                | ¢            | 8    | -        | Cadets         |                |             | -              | 0  |     |
| Juniors       | 3       | ÷         | 6                | ÷            | 9    | -        | Juniors        |                |             | •              | 0  |     |
| TOTAL 1       | 20      | •         | 15               | -            | 35   | -        | TOTAL 2        | 0              | 0           | -              | 0  |     |
| Nor           | nbre de | licenciés | <b>S</b> – Compé | tition (+ 18 | ans) |          | Ν              | lombre de lice | enciés – Lo | oisir (+ 18 an | s) |     |
|               | , i     | н         |                  | F            | то   | TAL      |                | н              |             | F              | тс | DT/ |
| Espoirs       | 8       | ÷         | 10               | ŧ            | 18   | ÷        | Espoirs        | 4              | 5           | \$             | 9  |     |
| Séniors       | 9       | ÷         | 7                | ÷            | 16   | -        | Séniors        | 14             | 10          | •              | 24 |     |
|               | 15      | •         | 17               | •            | 32   | -        | Vétérans       | 8              | 6           | -              | 14 |     |
| Vétérans      |         |           |                  |              |      |          |                |                |             |                |    |     |

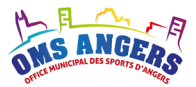

#### Fédération affinitaire

|             | - 18 | - 18 ans |   | Bans |
|-------------|------|----------|---|------|
| Compétition | 3    | -        | 2 | *    |
| Loisir      | 4    | •        | 6 | -    |

#### Autres licenciés

|                                                      | н | F | TOTAL |
|------------------------------------------------------|---|---|-------|
| Licences dirigeants - bénévoles (non<br>pratiquants) |   |   | 0     |
| Licences ponctuelles ou découvertes                  |   |   | 0     |
| Autres licences (non pratiquants)                    |   |   | 0     |
| TOTAL                                                | 0 | 0 | 0     |

#### Cumul

Le club compte 163 licenciés au total

#### Pièces justificatives

Joindre obligatoirement un document officiel de la fédération ou un document de la ligue ou du district avec tampon, date et signature.

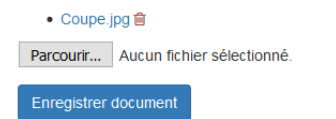

Pour les clubs affiliés à une fédération dirigeante, ils doivent renseigner le nombre de licenciés dans les tableaux correspondants.

Pour les clubs affiliés à une fédération afinitaire, ils doivent alimenter le tableau ci-dessous : Fédération affinitaire

|             | - 18 | - 18 ans |   | 8 ans |
|-------------|------|----------|---|-------|
| Compétition | 3    | •        | 2 | *     |
| Loisir      | 4    | <b>*</b> | 6 | ×     |

Si le club est affilié à une fédération dirigeante et à une fédération affinitaire, il doit renseigner les 2 parties.

Le cumul du nombre total de licenciés s'affiche ou s'actualise après enregistrement.

Un justificatif est nécessaire pour valider la demande de subvention.

Les licenciés renseignés dans le tableau « Autres licenciés » ne sont pas comptabilisés dans le calcul de la subvention.

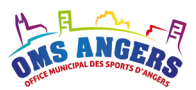

### **Règles de calcul**

Il s'agit d'une subvention par répartition de points.

### 1. Coefficient appliqué sur les catégories de licenciés

|                        | Pratiquant la compétition | Non pratiquant la compétition |
|------------------------|---------------------------|-------------------------------|
| Jeunes moins de 18 ans | Coefficient 2             | Coefficient 1.40              |
| Adultes plus de 18 ans | Coefficient 1             | Coefficient 0.70              |

### 2. Coefficient appliqué à chaque discipline (de 2 à 10)

| 10                      | 8                | 6           | 4                  | 2        |
|-------------------------|------------------|-------------|--------------------|----------|
| ATHLETISME              | SPORT AUTOMOBILE | BILLARD     | AIKIDO             | KUNG FU  |
| AVIRON                  | TENNIS           | EQUITATION  | AVIATION           | ULTIMATE |
| BADMINTON               | TENNIS DE TABLE  | VOL A VOILE | CYCLOTOURISME      |          |
| BASKET                  |                  |             | DANSE              |          |
| BOXE ANGLAISE           |                  |             | ESCALADE           |          |
| BOXE FRANCAISE          |                  |             | GOLF               |          |
| CANOE KAYAK             |                  |             | KENDO              |          |
| CYCLISME                |                  |             | PARACHUTISME       |          |
| DANSE SUR GLACE         |                  |             | PARAPENTE          |          |
| ESCRIME                 |                  |             | SPORT SUBAQUATIQUE |          |
| FOOTBALL                |                  |             | TAEKWONDO          |          |
| FOOTBALL AMERICAIN      |                  |             | VOLTIGE AERIENNE   |          |
| FSCF                    |                  |             |                    |          |
| GYMNASTIQUE             |                  |             |                    |          |
| HALTEROPHILIE           |                  |             |                    |          |
| HANDBALL                |                  |             |                    |          |
| HOCKEY SUR GAZON        |                  |             |                    |          |
| JUDO                    |                  |             |                    |          |
| KARATE                  |                  |             |                    |          |
| NATATION                |                  |             |                    |          |
| PATINAGE ARTISTIQUE     |                  |             |                    |          |
| ROLLER SKATING / ROLLER |                  |             |                    |          |
| HOCKEY                  |                  |             |                    |          |
| RUGBY                   |                  |             |                    |          |
| SPORT HANDICAP          |                  |             |                    |          |
| TAÏ JITSU               |                  |             |                    |          |
| TIR                     |                  |             |                    |          |
| TIR A L'ARC             |                  |             |                    |          |
| TRIATHLON               |                  |             |                    |          |
| VIET VO DAO             |                  |             |                    |          |
| VOILE                   |                  |             |                    |          |
| VOLLEY                  |                  |             |                    |          |
| WATER POLO              |                  |             |                    |          |
|                         |                  |             |                    |          |

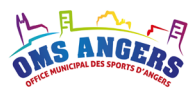

### 3. Coefficient appliqué en fonction des fédérations

|                        | Licenciés d'une Fédération<br>dirigeante | Licenciés d'une Fédération affinitaire |
|------------------------|------------------------------------------|----------------------------------------|
| Jeunes moins de 18 ans | Coefficient 1                            | Coefficient 0,7                        |
| Adultes plus de 18 ans | Coefficient 1                            | Coefficient 0,4                        |

### Calcul du nombre de point

> Pour les licenciés d'une Fédération dirigeante

[(nb jeunes compétiteurs x 2 + nb jeunes non compétiteurs x 1,4) x 1 + (nb adultes compétiteurs x 1 + nb adultes non compétiteurs x 0,7) x 1] x (coefficient de la discipline) = Nombre de points

> Pour les licenciés d'une Fédération affinitaire

[(nb jeunes compétiteurs x 2 + nb jeunes non compétiteurs x 1,4) x 0,7 + (nb adultes compétiteurs x 1 + nb adultes non compétiteurs x 0,7) x 0,4] x (coefficient de la discipline) = Nombre de points

### Valeur du point

Subvention attribuée par la Municipalité aux clubs, divisée par le total des points calculés pour chaque club :

SUBVENTION = VALEUR DU POINT (3.3903 en 2015)

TOTAL DES POINTS

### Montant de la subvention

(Valeur du point) x (Nombre de points) = Montant de la subvention

A titre indicatif, le montant de la subvention de fonctionnement en 2017 est en moyenne de 37€ par licencié (709 800€ / 19 093 licenciés). Cette moyenne n'est qu'indicative et le montant de la subvention peut fluctuer de façon importante.

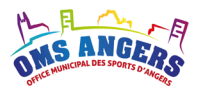

### **Profil Délégué**

En tant que Délégué, vous devez contrôler le nombre de licenciés des clubs grâce aux pièces justificatives. Pour les clubs affiliés à une federation dirigeante et affinitaire, vous devez vérifier que les licenciés ont bien été réparti correctement.

### **Profil Commission**

En tant que membre de la commission Fonctionnement, les calculs de points sont automatiques en fonction des coefficients appliqués.

### **Tableau de bord – Fonctionnement**

Le tableau de bord présente pour chaque demande les informations suivantes :

- Le nombre total de licencié pour l'année en cours
- Le statut de la demande
- Le montant calculé pour cette année « Montant N »
- Le montant attribué l'année précédente « Montant N-1 »

### Tableau de bord – Fonctionnement 2015

| <b>Saison</b> 2015 ~                        |                                 |                  |     |        |             |                 |                                |
|---------------------------------------------|---------------------------------|------------------|-----|--------|-------------|-----------------|--------------------------------|
| Rechercher :                                |                                 |                  |     |        |             | Afficher 10     | <ul> <li>✓ éléments</li> </ul> |
| Discipline 👫 Club                           |                                 | 1 Nb licenciés N | 11  | Statut | 👫 Montant I | N 👫 Montant N-1 | 11                             |
| Karaté ANGERS BUDC                          | KARATE                          |                  | 159 | Club   |             |                 | ľ                              |
| Vol à voile / Planeur Association Spo       | ortive de Vol à Voile d'Angers  |                  | 45  | Saisie |             |                 | ľ                              |
| Voltige aérienne Centre de perfe            | ctionnement de voltige Aérienne |                  | 42  | Saisie |             |                 | Ø                              |
| Affichage de l'élément 1 à 3 sur 3 éléments |                                 |                  |     |        |             | Précédent       | Suivant                        |
| ⊞ Calculer                                  |                                 |                  |     |        |             |                 |                                |
| Récapitulatif                               |                                 |                  |     |        |             |                 |                                |
| Discipline                                  | Toutes                          |                  |     |        | ~           |                 |                                |
| Avancement                                  | 2                               |                  |     | 1      |             |                 |                                |
| Nombre de demandes                          | 3                               |                  |     |        |             |                 |                                |
| Montant attribué                            | 0,00€                           |                  |     |        |             |                 |                                |

Dans le récapitulatif, s'agissant d'une subvention par répartition de points, le « Montant attribué » correspond au montant de l'enveloppe. Pour plus d'infos sur la barre d'avancement, se référer au paragraphe 9.

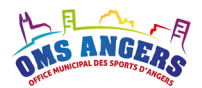

# 11. Demande de subvention « Cadre technique »

L'objectif de cette subvention est de favoriser le développement d'un encadrement diplômé dans les clubs.

| H B A NO                                                                  |                            |                     |            |            |                  |                |        |       |  |
|---------------------------------------------------------------------------|----------------------------|---------------------|------------|------------|------------------|----------------|--------|-------|--|
| ONS ANGERS € Dema                                                         | andes III Tableaux de bor  | d 👻 🔤 Contact       |            |            |                  | 🛔 Mon compte 👻 | Déconn | exion |  |
| Demande de subvention – Cadres technique 2015                             |                            |                     |            |            |                  |                |        |       |  |
| Délégué : M. Rodolphe LEROUGE ≤ rodolphe.lerouge@laposte.net 🔍 0241433085 |                            |                     |            |            |                  |                |        |       |  |
| Informations du clui                                                      | D                          |                     |            |            |                  |                |        |       |  |
| Nom club                                                                  | Centre de perfectionnement | de voltige Aérienne |            | Discipline | Voltige aérienne |                |        |       |  |
| Fédération 1                                                              | FF aéronautique            |                     |            |            |                  |                |        |       |  |
| Référent                                                                  | M. Jean Luc MONTECOT 🖻     | contact@weenjoy.fr  | 0681087318 |            |                  |                |        |       |  |
| Liste des entraîneu                                                       | rs                         |                     |            |            |                  |                |        |       |  |
| Nom complet                                                               |                            | N° licence          | Diplôme    |            | Niveau           | Points         |        |       |  |
| M. Paul-Antoine GUYON                                                     |                            | 654321              | Entraîneur |            | Niveau 2         |                | 2,00   | Ø     |  |
| Mme Justine CLAUSS                                                        |                            | 321654              | FE         |            | Niveau 1         |                | 1,00   | ľ     |  |
|                                                                           |                            |                     |            |            |                  |                |        |       |  |
| Commentaire du club                                                       |                            |                     |            |            |                  |                |        |       |  |
|                                                                           |                            |                     |            |            |                  |                |        |       |  |
|                                                                           |                            |                     |            |            |                  |                |        |       |  |
|                                                                           |                            |                     |            |            |                  |                |        |       |  |

La subvention « Cadres Techniques » permet au club de renseigner tous ses cadres diplômés.

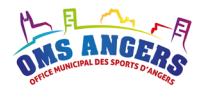

En cliquant sur le bouton « modifier », on accède au détail des informations sur l'entraîneur.

### Cadres Techniques 2021

| Ajouter un entraineur                                                           |                                                                                   |                       |
|---------------------------------------------------------------------------------|-----------------------------------------------------------------------------------|-----------------------|
| * Civilité                                                                      |                                                                                   |                       |
| Mme                                                                             |                                                                                   | ~                     |
| * Nom                                                                           |                                                                                   |                       |
| * Prénom                                                                        |                                                                                   |                       |
| * N° licence                                                                    |                                                                                   |                       |
| * Diplôme                                                                       |                                                                                   |                       |
| Niveau 1 🗸                                                                      | Pour sélectionner le niveau du diplôme, vous renseigner au tableau de ventilation | * Niveau              |
| Justificatif<br>Choisir un fichier Aucun fichier choisi<br>Enregistrer document |                                                                                   |                       |
|                                                                                 |                                                                                   |                       |
|                                                                                 |                                                                                   | Enregistrer Annuler - |
| Règles de calcul :                                                              |                                                                                   |                       |
| ll s'agit d'une subvention par répa                                             | rtition de points.                                                                |                       |
| Calcul du nombre de point                                                       |                                                                                   |                       |

L'OMS propose à la ville d'ANGERS les règles d'attribution suivantes :

- 1. Un classement des cadres sportifs en 3 niveaux de diplômes (voir le tableau de ventilation) :
  - a. Niveau 1 qui correspond généralement à des cadres départementaux (AD),
  - b. Niveau 2 qui correspond généralement à des cadres régionaux (BE1°),
  - c. Niveau 3 qui correspond généralement à des cadres fédéraux ou nationaux (BE2°).
- 2. A chacun de ces niveaux est affecté le nombre de points suivant :
  - a. 1 point par cadre de niveau 1,
  - b. 3 points par cadre de niveau 2,
  - c. 5 points par cadre de niveau 3.
- 3. Le nombre maximum de cadres sportifs pris en compte dans chaque club est fonction de l'effectif du club selon la règle suivante

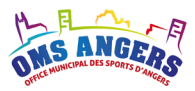

| Eff         | ectif     | Nombre de cadres maximum / club |
|-------------|-----------|---------------------------------|
| 0 à 50      | licenciés | 2                               |
| 51 à 100    | licenciés | 3                               |
| 101 à 200   | licenciés | 5                               |
| 201 à 300   | licenciés | 7                               |
| 301 et plus | licenciés | 9                               |

Le nombre de cadres pris en compte est calculé en partant du niveau le plus haut (niveau 3) vers le niveau le plus bas.

Le nombre maximum est de 25 points par structure.

Pour définir l'effectif du club, on s'appuie sur la demande de subvention "Fonctionnement" de la saison en cours.

### Valeur du point

La somme globale des points affectés à chaque club permet de calculer à partir du montant de la subvention accordée la valeur du point.

#### Montant de la subvention

Chaque club se voit affecter le produit de la valeur du point multiplié par son nombre de points.

**Exemple :** Soit pour la saison 2015-2016, 1005 points le nombre global de points pour l'ensemble des clubs, la valeur du point est donc de 74 247€ divisée par 1005 soit 73,88 €.

Un club de 150 licenciés présentant 8 cadres selon la répartition suivante :

|                                                                                       | Niveau 3 | Niveau 2 | Niveau 1 |  |  |  |  |  |  |  |
|---------------------------------------------------------------------------------------|----------|----------|----------|--|--|--|--|--|--|--|
| Nombre de cadres saisis                                                               | 3        | 2        | 3        |  |  |  |  |  |  |  |
| Compte tenu de l'effectif, on ne retient que 5 cadres selon la répartition suivante : |          |          |          |  |  |  |  |  |  |  |
| Nombre de cadres retenus                                                              | 3        | 2        | 0        |  |  |  |  |  |  |  |
| Nombre de point affectés                                                              | 15 pts   | 6 points | 0 points |  |  |  |  |  |  |  |

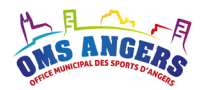

Le club se verra affecté un total de 21 points. Il sera donc proposé un montant de subvention égal à 21 fois 73,88 € soit 1 551,48 €.

### **Profil Délégué**

En tant que Délégué, vous devez contrôler que les niveaux des entraîneurs sont corrects en fonction de votre discipline.

### **Profil Commission**

Ctatut de la demande

En tant que membre de la commission Cadres Techniques, les calculs de points sont automatiques en fonction des critères définis et du nombre de cadres à prendre en compte en fonction de l'effectif du club.

| Statut de la demande     |            |                                                      |
|--------------------------|------------|------------------------------------------------------|
| Validation Club          | 18/05/2016 | OK M. Mathieu LAMARQUE (OMS), le 18/05/2016          |
| Validation Délégué       | 18/05/2016 |                                                      |
| Validation Secrétariat   | 18/05/2016 | UK<br>M. Mathieu LAMARQUE (Délégué), le 18/05/2016 — |
| Validation Commission    | 18/05/2016 |                                                      |
| Validation Président OMS |            | − M. Mathieu LAMARQUE (Délégué), le 18/05/2016       |
| Subvention               |            |                                                      |
| Montant 800,00 €         |            |                                                      |

### Tableau de bord – Cadre techniques

Le tableau de bord présente pour chaque demande les informations suivantes :

- Le nombre de cadre technique de niveau 1, 2 et 3
- Le statut de la demande
- Le montant calculé pour cette année « Montant N »
- Le montant attribué l'année précédente « Montant N-1 »

Dans le récapitulatif, s'agissant d'une subvention par répartition de points, le « Montant attribué » correspond au montant de l'enveloppe. Pour plus d'infos sur la barre d'avancement, se référer au paragraphe 9.

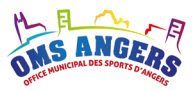

### Tableau de bord – Cadres technique 2015

| <b>Saison</b> 2015 ~                       |                            |              |               |                   |                      |                                |
|--------------------------------------------|----------------------------|--------------|---------------|-------------------|----------------------|--------------------------------|
| Rechercher :                               |                            |              |               |                   | Afficher 10          | <ul> <li>✓ éléments</li> </ul> |
| Discipline 🖺 Club                          | It Niv                     | eau 1 🥼 Nive | au 2 🥼 Niveau | ı3 lî Statut lî M | ontant N 🕼 Montant I | N-1 👫                          |
| Karaté ANGERS BUDO KAR                     | ATE                        |              |               | Saisie            |                      |                                |
| Voltige aérienne Centre de perfection      | nement de voltige Aérienne | 1            | 1             | Commission        | 800,00€              | ľ                              |
| Affichage de l'élément 1 à 2 sur 2 élément | IS                         |              |               |                   | Précédent            | Suivant                        |
| ⊞ Calculer                                 |                            |              |               |                   |                      |                                |
| Récapitulatif                              |                            |              |               |                   |                      |                                |
| Discipline                                 | Toutes                     |              |               | ~                 |                      |                                |
| Avancement                                 | 1                          |              | 1             |                   |                      |                                |
| Nombre de demandes                         | 2                          |              |               |                   |                      |                                |
| Montant attribué                           | 800,00 €                   |              |               |                   |                      |                                |

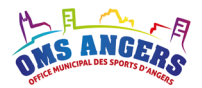

# 12. Demande de subvention « Achat de gros matériel »

Cette subvention est destinée à aider un club pour l'achat d'un gros matériel sortant de l'ordinaire du fonctionnement d'un club (bateau, canoë, vélo etc.) ou d'un ensemble de petits matériels.

### Demande de subvention – Achat de gros matériel 2015

| Délégué : M. Rodolph                                           | e LEROUGE 🔤 rodolphe.lerouge@laposte           | e.net 🛛 📞 0241433085           |                            |                                   |                   |
|----------------------------------------------------------------|------------------------------------------------|--------------------------------|----------------------------|-----------------------------------|-------------------|
| Commentaire                                                    |                                                |                                |                            |                                   |                   |
| Merci de ne pas oublier les pi                                 | eces justificatives                            |                                |                            |                                   |                   |
| Informations du club                                           |                                                |                                |                            |                                   |                   |
| Nom club                                                       | Angers Nautique Aviron                         |                                | Discipline                 | Aviron                            |                   |
| Fédération 1                                                   | FF sociétés d'aviron                           |                                |                            |                                   |                   |
| Référent                                                       | M. JEAN-LUC RIOU Silviouaviron@gmail.c         | om [ <b>&amp;</b> 0607608910 ] |                            |                                   |                   |
| Objet de la demande                                            | )                                              |                                |                            |                                   |                   |
| * Titre                                                        | Achat d'un bateau pour 4 rameurs et 1          | barreur                        |                            |                                   |                   |
|                                                                | Explicitez la nature, l'utilisation, le stocka | ge de ce matériel              |                            |                                   |                   |
| * Description                                                  | Ce type d'embarcation est destiné à de         | es jeunes catégories           | (poids moyen des rameurs 7 | 0/75kg), il peut ètre armé en poi | nte ou en couple. |
| * Devis 1 TTC                                                  | 22572,00 €                                     | * Devis 2 TTC                  | 27270,00 €                 | Devis 3 TTC                       | ن <u>ة.</u><br>€  |
| Pièces justificatives                                          |                                                |                                |                            |                                   |                   |
| Joindre obligatoirement deux                                   | devis valables six mois.                       |                                |                            |                                   |                   |
| <ul> <li>Devis 4X+.pdf </li> <li>Devis 4X+ (2).pdf </li> </ul> |                                                |                                |                            |                                   |                   |
| Parcourir Aucun fichier                                        | électionné.                                    |                                |                            |                                   |                   |
| Enregistrer document                                           |                                                |                                |                            |                                   |                   |

Le coût doit être de **1.220 Euros minimum**. Fournir au moins **deux devis valables 6 mois**. Le matériel reste la propriété de la ville. C'est elle qui effectue les achats. Est exclu le matériel vidéo, le matériel de secrétariat, le matériel informatique, le matériel de sécurité, le matériel qui doit être fourni par la ville dans l'équipement des salles et des terrains.

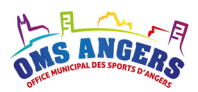

### **Règles de calcul :**

Il s'agit d'une demande de subvention attribuée au cas par cas, selon le montant de l'enveloppe disponible, le montant des demandes effectuées par les clubs, etc.

### **Profil Délégué**

En tant que Délégué, vous devez contrôler que les montants des devis, verifier que les devis proposés sont cohérents par rapport à l'objet de la demande.

### **Profil Commission**

En tant que membre de la commission Achat de gros matériel, il n'y a pas de calcul automatique. Les demandes sont traitées au cas par cas en tenant compte de l'historique des demandes du club.

Dans le statut de la demande, la commission va venir renseigner le montant de la subvention proposée.

| Statut de la demande                         |                          |                                                           |   |
|----------------------------------------------|--------------------------|-----------------------------------------------------------|---|
| Saisie Club<br>Validation Club               | 18/05/2016<br>18/05/2016 | Ok<br>— Mme Julie PERRAULT (OMS), le 18/05/2016           | ^ |
| Validation Délégué<br>Validation Secrétariat | 18/05/2016<br>18/05/2016 | Ok<br>M. Jean-Pierre NAULEAU (Délégué), le 18/05/2016 —   |   |
| Validation Président OMS                     | 18/05/2010               | Demande OK<br>— M. Mathieu LAMARQUE (Club), le 18/05/2016 | ~ |
| Subvention                                   |                          |                                                           |   |
| * Montant                                    | €                        |                                                           |   |

Les membres de la commission se réunissent un fois par an pour traiter les demandes.

### Tableau de bord – Achat de gros matériel

Le tableau de bord présente pour chaque demande les informations suivantes :

- Le montant des devis 1, 2 et 3
- Le statut de la demande
- Le montant proposé pour cette année « Montant N »
- Le montant attribué l'année précédente « Montant N-1 »
- Le montant attribué il y a 2 ans « Montant N-2 »

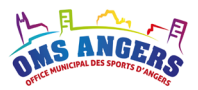

Dans le récapitulatif, le « Montant attribué » correspond au cumul des montants N proposés par la commission. Le montant de l'enveloppe s'affiche en dessous pour visualiser l'écart et les arbitrages nécessaires. Pour plus d'infos sur la barre d'avancement, se référer au paragraphe 9.

| Saison 2015<br>Rechercher : | ~                     |                    |                  |           |            |         |              |             | Afficher         | 10 🗸 éléments |
|-----------------------------|-----------------------|--------------------|------------------|-----------|------------|---------|--------------|-------------|------------------|---------------|
| Discipline 🕼                | Club                  |                    |                  | Devis 1   | 1 Devis 2  | Devis 3 | 11 Statut 11 | Montant N 👫 | Montant N-1 👫 Mo | ntant N-2 🎵   |
| Voltige aérienne            | Centre de<br>Aérienne | e perfectionnement | t de voltige     | 1,00      | € 2,0      | )€      | Délégué      |             |                  | Ø             |
| Vol à voile / Planeur       | Associati             | on Sportive de Vol | l à Voile d'Ange | ers 1,00  | € 2,0      | )€      | Secrétariat  |             |                  | I             |
| Aviron                      | Angers N              | autique Aviron     |                  | 22 572,00 | € 27 270,0 | )€      | Commission   | 12 400,00 € |                  | ľ             |
| Canoë-kayak                 | Canoë Ka              | ayak Club Angers   |                  | 8 130,00  | € 11 440,0 | )€      | Commission   | 4 000,00 €  |                  | Ø             |
| Affichage de l'élément      | 1 à 4 sur 4           | éléments           |                  |           |            |         |              |             | Précéde          | nt 1 Suivant  |
| Récapitulatif               |                       |                    |                  |           |            |         |              |             |                  |               |
|                             |                       | Discipline         | Toutes           |           |            |         |              | ~           |                  |               |
|                             | A                     | vancement          | 1                |           | 1          |         | 2            |             |                  |               |
| N                           | lombre de             | demandes 4         | 1                |           |            |         |              |             |                  |               |
|                             | Monta                 | ant attribué 1     | 16 400,00 €      |           |            |         |              |             |                  |               |
|                             |                       | Enveloppe 1        | 10 000,00€       |           |            |         |              |             |                  |               |
|                             |                       |                    |                  |           |            |         |              |             |                  |               |
| Validation glob             | ale                   |                    |                  |           |            |         |              |             |                  |               |
| * É                         | tape                  | Validation Sec     | rétariat         |           |            |         |              |             |                  | ~             |

### Tableau de bord – Achat de gros matériel 2015

\* Message

Valider

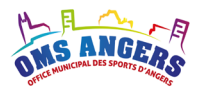

# 13. Demande de subvention « Aide au bénévolat »

Cette subvention est destinée à favoriser l'engagement bénévole au sein des clubs. Un licencié déjà comptabilisé dans la subvention de fonctionnement ou dans les cadres techniques pourra également figurer dans cette subvention s'il occupe une de ces fonctions au sein du club.

### Demande de subvention - Aide au bénévolat 2015

| Délégué : M. Rodolphe LEROUGE ≤ rodolphe.lerouge@laposte.net 🔍 0241433085 |                                                   |            |                  |  |  |  |  |  |  |  |  |  |
|---------------------------------------------------------------------------|---------------------------------------------------|------------|------------------|--|--|--|--|--|--|--|--|--|
| Informations du cl                                                        | ub                                                |            |                  |  |  |  |  |  |  |  |  |  |
| Nom club                                                                  | Centre de perfectionnement de voltige Aérienne    | Discipline | Voltige aérienne |  |  |  |  |  |  |  |  |  |
| Fédération 1                                                              | FF aéronautique                                   |            |                  |  |  |  |  |  |  |  |  |  |
| Référent                                                                  | M. Jean Luc MONTECOT rodolphe.lerouge@laposte.net |            |                  |  |  |  |  |  |  |  |  |  |
| Liste des dirigean                                                        | ts bénévoles                                      |            |                  |  |  |  |  |  |  |  |  |  |

#### Ajouter

| Nom complet           | N° licence | Fonction           |     |
|-----------------------|------------|--------------------|-----|
| M. Jean Luc MONTECOT  | 2494680    | Dirigeant bénévole | 6   |
| M. Guillaume MOUSSA   | 0982413    | Dirigeant bénévole | C 💼 |
| M. Jacques BRETONNEAU | 3091998    | Cadre technique    | 2 🕯 |
| M. michel HARDOUINEAU | 2573699    | Dirigeant bénévole | C 💼 |
| M. jean claude BORÉ   | 0428813    | Dirigeant bénévole | C 💼 |

Un dirigeant bénévole = toute personne licenciée (licence sportive ou spécifique dirigeant) qui par son engagement, tout au long de la saison sportive, sans y être obligé et à titre gratuit conduit, organise, contribue par son autorité à la vie du club.

Exemple : membre du Conseil d'Administration, officiel juge arbitre, entraîneur, etc.

Le club comptabilise 5 dirigeants bénévoles.

La subvention « Aide au bénévolat » permet au club de renseigner tous ses bénévoles de type dirigeants, juge arbitre ou cadre technique.

En cliquant sur le bouton « modifier », on accède au détail des informations sur le bénévole.

### Aide au bénévolat 2015

| Ajouter un bénévole |              |   |
|---------------------|--------------|---|
| * Civilité          | Mme          | ~ |
| * Prénom            |              |   |
| * Nom               |              |   |
| * N° licence        |              |   |
| * Fonction          | Juge arbitre | ~ |

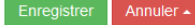

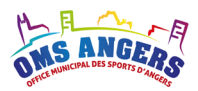

### **Règles de calcul :**

Il s'agit d'une subvention par répartition de points.

Le nombre maximum de bénévoles retenus sera limité à 25% des licenciés du club.

#### Calcul du nombre de points par club

Chaque bénévole compte pour un point.

#### Valeur du point

La somme globale des points affectés à chaque club permet de calculer à partir du montant de la subvention accordée la valeur du point.

#### Montant de la subvention

Chaque club se voit affecter le produit de la valeur du point multiplié par son nombre de points.

### **Profil Délégué**

En tant que Délégué, vous devez contrôler les bénévoles saisis par les clubs ainsi que le nombre déclaré (maximum 25% des licenciés du club).

### **Profil Commission**

En tant que membre de la commission Aide au bénévolat, les calculs de points sont automatiques en fonction du nombre de bénévoles saisis.

### Tableau de bord – Aide au bénévolat

Le tableau de bord présente pour chaque demande les informations suivantes :

- Le nombre de juges arbitres
- Le nombre de cadres
- Le nombre de dirigeants
- Le nombre total de bénévoles pour l'année en cours
- Le statut de la demande
- Le montant calculé pour cette année « Montant N »
- Le montant attribué l'année précédente « Montant N-1 »
- Le montant attribué il y a 2 ans « Montant N-2 »

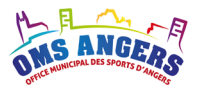

| Tableau de bord – Aide au bénévolat 2015 |  |
|------------------------------------------|--|
|------------------------------------------|--|

| Saison                   | 2015    | $\sim$                                      |                    |             |    |              |    |                  |    |         |     |            |                |              |          |              |     |          |
|--------------------------|---------|---------------------------------------------|--------------------|-------------|----|--------------|----|------------------|----|---------|-----|------------|----------------|--------------|----------|--------------|-----|----------|
| Rechercher :             |         |                                             |                    |             |    |              |    |                  |    |         |     |            |                |              | Affiche  | r <u>1</u> 0 | ~   | éléments |
| Discipline               | 1ª      | Club                                        | 11                 | Nb<br>juges | 11 | Nb<br>cadres | 11 | Nb<br>dirigeants | IJ | Total 📗 |     | Statut 👫   | Montant<br>N 🎝 | Monta<br>N-1 | nt<br>Jî | Monta<br>N-2 | ant | lt.      |
| Vol à voile /<br>Planeur |         | Association Sportive de<br>à Voile d'Angers | Vol                |             | 0  |              | 0  |                  | 2  | 2       | 2 ( | Commission | 2 400,00 €     |              |          |              |     | ľ        |
| Vol à voile /<br>Planeur |         | Association Sportive de<br>à Voile d'Angers | Vol                |             | 2  |              | 1  |                  | 0  | 3       | 3 ( | Commission | 3 600,00 €     |              |          |              |     | ľ        |
| Affichage de             | l'éléme | ent 1 à 2 sur 2 éléments                    |                    |             |    |              |    |                  |    |         |     |            |                |              | Précé    | dent         | 1   | Suivant  |
| Calculer                 |         |                                             |                    |             |    |              |    |                  |    |         |     |            |                |              |          |              |     |          |
| Récapitu                 | latif   |                                             |                    |             |    |              |    |                  |    |         |     |            |                |              |          |              |     |          |
|                          |         | Discipline                                  | Т                  | outes       |    |              |    |                  |    |         |     |            | ~              |              |          |              |     |          |
|                          |         | Avancement                                  |                    |             |    |              |    | 2                |    |         |     |            |                |              |          |              |     |          |
|                          | No      | ombre de demandes                           | 2                  |             |    |              |    |                  |    |         |     |            |                |              |          |              |     |          |
|                          |         | Montant attribué                            | <mark>6 0</mark> 0 | 00,00€      |    |              |    |                  |    |         |     |            |                |              |          |              |     |          |

Dans le récapitulatif, s'agissant d'une subvention par répartition de points, le « Montant attribué » correspond au montant de l'enveloppe. Pour plus d'infos sur la barre d'avancement, se référer au paragraphe 9.

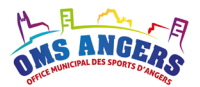

# 14. Demande de subvention « Formation des bénévoles »

Cette subvention est destinée à favoriser la qualification des bénévoles entrant dans le cadre du service au club (entraîneur, arbitre, secrétaire, etc.) et non à améliorer les compétences du stagiaire ou tout autre usage individuel.

### Demande de subvention – Formation des bénévoles 2015

| Délégué : Mme PITC                               | N FANNY 🔄 fannypiton@yahoo.fr 🕻 🕻 06118 | 24193                 |                   |       |        |
|--------------------------------------------------|-----------------------------------------|-----------------------|-------------------|-------|--------|
| Informations du club                             | )                                       |                       |                   |       |        |
| Nom club                                         | ANGERS BUDO KARATE                      |                       | Discipline Karaté |       |        |
| Fédération 1                                     | FF karaté et disciplines associées      |                       |                   |       |        |
| Référent                                         | Mme Fanny PITON Sfannypiton@yahoo.fr    | <b>C</b> 0241730648   |                   |       |        |
| Liste des formations                             | 5                                       |                       |                   |       |        |
| <ul> <li>Ajouter</li> <li>Nom complet</li> </ul> | Formation                               | Diplôme               | Organisme         | Coût  |        |
| M. Lucas PITON                                   | Stage arbitre                           | Arbitre départemental | CPDOS             | 240,0 | 0€ ☑ 💼 |
| M. Etienne BOUTREUX                              | Stage arbitre                           | Arbitre départemental | CPDOS             | 110,0 | 0€ ☑ 💼 |
|                                                  |                                         |                       |                   |       |        |
| Le club compte 59 licenciés                      | et 1 cadre(s) technique(s).             |                       |                   |       |        |
| Le coût total des formations e                   | est de <b>350,00 €</b> .                |                       |                   |       |        |
| La prise en charge maximum                       | est de <b>240,00 €</b> .                |                       |                   |       |        |

La subvention « Formation des bénévoles » permet au club de renseigner toutes ses demandes de prises en charge de formation.

In cliquant sur le bouton « modifier », on accède au détail des informations sur la formation.

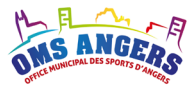

## Formation des bénévoles 2015

| Bénévole                                                                                                    |                                            |                |                       |
|----------------------------------------------------------------------------------------------------|--------------------------------------------|----------------|-----------------------|
| * Civilité                                                                                                    | Mme                                        |                | ~                     |
| * Prénom                                                                                                    |                                            |                |                       |
| * Nom                                                                                                    |                                            |                |                       |
| * Naissance                                                                                                    | Date de naissance                          |                |                       |
| * Fonction                                                                                                    |                                            |                |                       |
| Ancienneté                                                                                                    | Date de la première inscription            |                |                       |
| Formation                                                                                                    |                                            |                |                       |
| * Intitulé                                                                                                    | Intitulé de la formation                   |                |                       |
| * Durée                                                                                                    |                                            |                |                       |
| * Diplôme                                                                                                    |                                            |                |                       |
| * Objectif                                                                                                    | Objectif de la formation                   |                |                       |
| * Organisme                                                                                                    | Organisme de formation                     |                |                       |
| * Coût                                                                                                    |                                            |                | €                     |
| Détail du coût                                                                                                    |                                            |                | .il                   |
| Aide sollicitée                                                                                                    |                                            |                |                       |
| Organisme                                                                                                    |                                            | Montant obtenu | €                     |
| Organisme                                                                                                    |                                            | Montant obtenu | €                     |
| Organisme                                                                                                    |                                            | Montant obtenu | €                     |
| Pièces justificatives                                                                                                    |                                            |                |                       |
| Parcourir Aucun fichier s                                                                                                    | électionné.                                |                |                       |
| Enregistrer document                                                                                                    |                                            |                |                       |
| Vous devez joindre à la demar                                                                                                | nde :                                      |                |                       |
| <ul> <li>les justificatifs d'inscript</li> <li>les justificatifs de fin de</li> <li>la justification officielle d</li> </ul> | ion ;<br>formation ;<br>du coût (facture). |                |                       |
|                                                                                                    |                                            |                | Enregistrer Annuler 🔺 |
|                                                                                                    |                                            |                |                       |

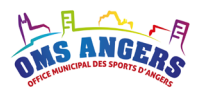

### **Règles de calcul**

Il s'agit d'une demande de subvention attribuée au cas par cas, selon le montant de l'enveloppe disponible, le montant des demandes effectuées par les clubs, etc.

La « prise en charge maximum » peut être supérieure à la subvention attribuée par la commission (fonction de l'enveloppe et du nombre de demandes).

Les dépenses de formation prises en compte dans cette rubrique doivent être d'un montant global minimum de 300€ pour l'année, quel qu'en soit le nombre. Il sera pris en compte un montant maximum de 1500€ pour l'ensemble de ces formations.

L'ensemble des formations dont le coût est inférieur à 300,00 € ne sont pas prises en compte.

### **Profil Délégué**

En tant que Délégué, vous devez contrôler les demandes de prise en charge de formation.

### **Profil Commission**

En tant que membre de la commission Formation des bénévoles, il n'y a pas de calcul automatique. Les demandes sont traitées au cas par cas en tenant compte de l'historique des demandes du club.

Dans le statut de la demande, la commission va venir renseigner le montant de la subvention proposée.

| Statut de la demande     |            |                                                           |   |
|--------------------------|------------|-----------------------------------------------------------|---|
| Validation Club          | 18/05/2016 | OK — Mme Julie PERRAULT (OMS), le 18/05/2016              |   |
| Validation Délégué       | 18/05/2016 | 01                                                        |   |
| Validation Secrétariat   | 18/05/2016 | OK<br>M. Jean-Pierre NAULEAU (Délégué), le 18/05/2016     |   |
| Validation Commission    | 18/05/2016 |                                                           |   |
| Validation Président OMS |            | Demande OK<br>— M. Mathieu LAMARQUE (Club), le 18/05/2016 | ¥ |
| Subvention               |            |                                                           |   |
| * Montant                | €          |                                                           |   |

### Tableau de bord – Formation des bénévoles

Le tableau de bord présente pour chaque demande les informations suivantes :

- Le nombre de demande de formation
- Le montant total des demandes de formation émises
- Le montant des formations qui peut être pris en compte

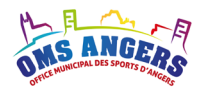

Ø

Ø

- Le statut de la demande
- Le montant proposé pour cette année « Montant N »
- Le montant attribué l'année précédente « Montant N-1 »

#### Tableau de bord – Formation des bénévoles 2015 Saison 2015 Rechercher Afficher 10 éléments Nb Coût des Pris en Montant Montant Discipline 🎩 Club formations 11 formations compte 👫 Statut 11 Ν N-1 650 00 € Canoë-kayak Canoë Kayak Club Angers 1 880.00€ 880.00 € Commission Voltige Centre de perfectionnement de voltige 455,00 € 455,00 € Saisie 1 aérienne Aérienne Affichage de l'élément 1 à 2 sur 2 éléments Précédent Suivant Récapitulatif ~ Discipline Toutes Avancement Nombre de demandes 2 Montant attribué 650.00€ Enveloppe 10 000,00 €

Le bouton « Actualiser licenciés & cadres » permet de rafraîchir toutes les demandes et d'afficher un commentaire dans la demande de subvention qui indique le nombre de licenciés du club (subvention

fonctionnement) et le nombre de cadres (subvention cadres techniques).

|                                                         | Nom complet                                           | Formation        | Diplôme               | Organisme | Coût |          |     |
|---------------------------------------------------------|-------------------------------------------------------|------------------|-----------------------|-----------|------|----------|-----|
|                                                         | Mme Justine CLAUSS                                    | Arbitre régional | Juge arbitre régional | а         |      | 455,00 € | C 🕯 |
|                                                         |                                                       |                  |                       |           |      |          |     |
|                                                         |                                                       |                  |                       |           |      |          |     |
| Le club compte 42 licenciés et 2 cadre(s) technique(s). |                                                       |                  |                       |           |      |          |     |
|                                                         | Le coût total des formations est de <b>455,00 €</b> . |                  |                       |           |      |          |     |
|                                                         | La prise en charge maximum est de 455,00              | €.               |                       |           |      |          |     |
|                                                         |                                                       |                  |                       |           |      |          |     |

Dans le récapitulatif, le « Montant attribué » correspond au cumul des montants N proposés par la commission. Le montant de l'enveloppe s'affiche en dessous pour visualiser l'écart et les arbitrages nécessaires. Pour plus d'infos sur la barre d'avancement, se référer au paragraphe 9.

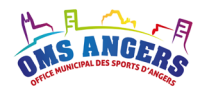

# Demande de subvention « Encadrement salarié »

Cette subvention est destinée à aider les clubs qui ont des salariés. Seuls sont pris en compte les salariés sportifs ou techniques. Sont exclus les salariés administratifs ou non-sportifs.

### Demande de subvention – Encadrement salarié 2021

| Délégué : Mme Car                    | ole DUPONT 🔤 omså           | ngers@wanadoo.fr 🛛 📞         |                |                  |                  |             |            |
|--------------------------------------|-----------------------------|------------------------------|----------------|------------------|------------------|-------------|------------|
| Informations du clu                  | b                           |                              |                |                  |                  |             |            |
| Nom club<br>Fédération 1<br>Référent | CLUB ANGERS HO<br>FF hockey | 0CKEY<br>100 fr 🔍 0241433085 |                | Discipline       | Hockey sur gazon |             |            |
| Liste des salariés                   |                             |                              |                |                  |                  |             |            |
| Ajouter Rechercher : Nom complet     | Emploi 💵 Nb he              | ures annuelles 11            | Type de contra | t 11 Groupe CCNS | Aides perçues    | Afficher 10 | ✓ éléments |
| M. Julien TASSE                      | Educateur                   | 820 h                        | CDI            | 3                |                  | sportif     | <b>e</b> 1 |
| Mme Brigitte CRAYON                  | Secrétaire                  | 1200 h                       | CDI            | 4                |                  | non sportif | C 💼        |
| Affichage de l'élément 1 à 2         | sur 2 éléments              |                              |                |                  |                  | Précédent   | 1 Suivant  |

La subvention « Encadrement des salariés » permet au club de renseigner tous ses salariés (emplois sportifs et emplois non-sportifs).

In cliquant sur le bouton « modifier », on accède au détail des informations sur le salarié.

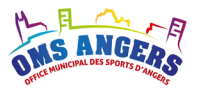

### Encadrement salarié 2021

| Ajouter une personne                                          |                       |
|---------------------------------------------------------------|-----------------------|
| Civilite                                                      |                       |
|                                                               | <b>~</b>              |
| * Prénom                                                      |                       |
|                                                               |                       |
| * Nom                                                         |                       |
|                                                               |                       |
| * Emploi                                                      |                       |
|                                                               |                       |
| Emploi non sportif                                            |                       |
| * Heures annuelles                                            |                       |
|                                                               |                       |
| * Contrat                                                     |                       |
| CDI                                                           | ~                     |
| Groupe CCN8                                                   |                       |
| Convention Collective Nationale du Sport                      |                       |
| Alde pergues                                                  |                       |
|                                                               | ¢                     |
|                                                               |                       |
| Pièces justificatives                                         |                       |
| Sélect. fichiers Aucun fichier choisi<br>Enregistrer document |                       |
|                                                               | Enregistrer Annuler - |
|                                                               |                       |

### **Règles de calcul :**

Il s'agit d'une subvention par répartition de points. Cette aide est versée pour les contrats dont la durée cumulée est :

- minimum 400 h et plafonnée à 1 500 h, si le club a moins de 200 licenciés ;
- minimum 400 h et plafonnée à 3 000 h, si le club a plus de 200 licenciés.

#### Calcul du nombre de points par club

Chaque heure compte pour un point.

Pour chaque contrat de travail pris en compte, on cumule le nombre d'heures correspondantes.

### Valeur du point

La somme globale des points affectés à chaque club permet de calculer la valeur du point, à partir du montant de la subvention accordée.

### Montant de la subvention

Chaque club se voit affecter le produit de la valeur du point multiplié par son nombre de points.

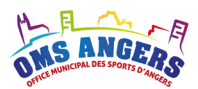

### **Profil Délégué**

En tant que Délégué, vous devez contrôler les salariés saisis par les clubs, verifier le nombre d'heures, etc.

Les 3 derniers bulletins de salaire de chaque salarié sportif (ou technique) doivent être joints.

Il s'agit de données sensibles. La règle de confidentialité est à appliquer.

### **Profil Commission**

En tant que membre de la commission Encadrement salarié, les calculs de points sont automatiques en fonction des critères définis sur le nombre d'heures prises en compte.

### Tableau de bord – Encadrement salarié

Le tableau de bord présente pour chaque demande les informations suivantes :

- Le nombre de salariés
- Le nombre d'heures retenues dans les calculs
- Le statut de la demande
- Le montant calculé pour cette année « Montant N »
- Le montant attribué l'année précédente « Montant N-1 »

### Tableau de bord – Encadrement salarié 2015

| <b>Saison</b> 2015 ~               |                                      |                 |                                         |                |                     |          |
|------------------------------------|--------------------------------------|-----------------|-----------------------------------------|----------------|---------------------|----------|
| Rechercher :                       |                                      |                 |                                         |                | Afficher 10 ~       | éléments |
| Discipline 🖺 Club                  |                                      | 🕼 Nb salariés 🕼 | Nb heures retenues $\downarrow\uparrow$ | Statut 🕼 Monta | int N 🔰 Montant N-1 | 11       |
| Vol à voile / Planeur Associati    | ion Sportive de Vol à Voile d'Angers | 2               | 1320                                    | Commission 4   | 680,85€             | 7        |
| Voltige aérienne Centre d          | e perfectionnement de voltige Aérien | ne 1            | 1500                                    | Commission 5   | 319,15€             | Ø        |
| Affichage de l'élément 1 à 2 sur 2 | 2 éléments                           |                 |                                         |                | Précédent 1         | Suivant  |
| E Calculer                         |                                      |                 |                                         |                |                     |          |
| Récapitulatif                      |                                      |                 |                                         |                |                     |          |
| Di                                 | scipline Toutes                      |                 |                                         | ~              |                     |          |
| Avan                               | cement                               | 2               |                                         |                |                     |          |
| Nombre de de                       | mandes 2                             |                 |                                         |                |                     |          |
| Montant                            | attribué 10 000,00 €                 |                 |                                         |                |                     |          |

Dans le récapitulatif, s'agissant d'une subvention par répartition de points, le « Montant attribué » correspond au montant de l'enveloppe. Pour plus d'infos sur la barre d'avancement, se référer au paragraphe 9.

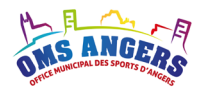

# 15. Demande de subvention « Champion »

Cette subvention est destinée à valoriser les performances sportives individuelles ou en équipe des clubs.

### Demande de subvention – Champion 2015

| Délégué : M. Jean-Pierre NAULEAU ≤jpn49000@gmail.com |                                            |            |             |  |  |
|------------------------------------------------------|--------------------------------------------|------------|-------------|--|--|
| Informations du club                                 |                                            |            |             |  |  |
| Nom club                                             | Canoë Kayak Club Angers                    | Discipline | Canoë-kayak |  |  |
| Fédération 1                                         | FF canoë-kayak                             |            |             |  |  |
| Référent                                             | M. Jean-Pierre NAULEAU Sjpn49000@gmail.com |            |             |  |  |
|                                                      |                                            |            |             |  |  |

#### Liste des champions

| 📀 Ajouter 🗸        |                    |             |                |                                    |            |               |               |
|--------------------|--------------------|-------------|----------------|------------------------------------|------------|---------------|---------------|
| Indiv. /<br>Équipe | Nom                | Date        | Épreuve        | Titre                              | Classement | N°<br>licence |               |
| Individuel         | Titouan LE MEIGNEN | 5 avr. 2015 | France de Fond | Champion de France (OR uniquement) | 1          | 240762        | ර් රේ එය<br>ම |
| Individuel         | Julien DELAPORTE   | 5 avr. 2015 | France de Fond | Champion de France (OR uniquement) | 1          | 267277        | C C 4         |

#### Pièces justificatives

• 115 CHAMPION OK.doc 🗎

#### Récapitulatif

|                                                 | Individuel | Équipe |   |
|-------------------------------------------------|------------|--------|---|
| Nombre de champion de France (OR uniquement)    |            | 7      | 2 |
| Participations au championnat d'Europe          |            |        |   |
| Participations au championnat de monde ou JO    |            |        |   |
| Participations à une compétition internationale |            | 2      |   |
| Nb de champions pris en compte                  |            | 4      | 2 |

La subvention « Champion » permet au club de renseigner tous ses athlètes ou équipes.

In cliquant sur le bouton « modifier », on accède au détail des informations sur le champion.

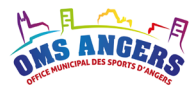

### Champion 2015 - Individuel

| Ajouter une participa | tion                                 |            |           |
|-----------------------|--------------------------------------|------------|-----------|
| * Prénom              |                                      |            |           |
| * Nom                 |                                      |            |           |
| * N° licence          |                                      |            |           |
| * Date                |                                      |            |           |
| * Épreuve             |                                      |            |           |
| * Titre               | Champion de France (OR uniquement)   |            | ~         |
| * Classement          |                                      |            |           |
| Justificatif          | Parcourir Aucun fichier sélectionné. |            |           |
|                       | Enregistrer document                 |            |           |
|                       | _                                    |            |           |
|                       | E                                    | nregistrer | Annuler 🔺 |

Ci-dessous l'écran pour les champions par équipe.

### Champion 2015 - Équipe

Ajouter une participation

| * Équipe     |                                      |   |
|--------------|--------------------------------------|---|
|              |                                      |   |
| * Date       |                                      |   |
|              |                                      |   |
| * Épreuve    |                                      |   |
|              |                                      |   |
| * Titre      | Champion de France (OR uniquement)   | ~ |
|              |                                      | _ |
| * Classement |                                      |   |
|              |                                      |   |
| Justificatif | Parcourir Aucun fichier sélectionné. |   |
|              |                                      |   |
|              | Enregistrer document                 |   |
|              |                                      |   |
|              |                                      |   |

Enregistrer Annuler 🔺

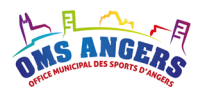

### **Règles de calcul :**

Il s'agit d'une subvention forfaitaire. Cette subvention est versée pour les résultats ou participations suivantes :

- Titre de champion de France (Or uniquement) ;
- Participation à un championnat Européen
- Participation au championnat du monde ou aux jeux olympiques

Chaque participation ou titre de champion de France devra être justifiée.

### Montant de la **prime pour un athlète : 230 €**

### Montant de la **prime pour une équipe : 762 €**

<u>Remarques :</u> Il n'y a pas de cumul de prime pour les athlètes multiples champions.

La prime attribuée peut être inférieure à ce montant si les résultats de l'ensemble des clubs sont supérieurs à l'enveloppe. Un coefficient de pondération est alors appliqué.

### **Profil Délégué**

En tant que Délégué, vous devez contrôler les salariés saisis par les clubs, vérifier les justificatifs, etc.

### **Profil Commission**

En tant que membre de la commission Meilleur niveau, les calculs sont automatiques en fonction des montant des primes.

### Tableau de bord – Encadrement salarié

Le tableau de bord présente pour chaque demande les informations suivantes :

- Le nombre de champion individuel
- Le nombre de champion par équipe
- Le statut de la demande
- Le montant calculé pour cette année « Montant N »
- Le montant attribué l'année précédente « Montant N-1 »

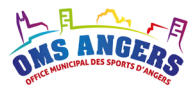

| Saison 2015 ~<br>Rechercher :                       |                         |                              |                  | Afficher 10 🗸 é | léments |
|-----------------------------------------------------|-------------------------|------------------------------|------------------|-----------------|---------|
| Discipline 🎚 Club                                   | Nb champi<br>individuel | ion Nb champion<br>Iî équipe | n N<br>N StatutN | ontant Montant  | lt      |
| Athlétisme ANGERS ATHLETIC CL                       | UB                      | 2                            | 1 Commission     | 1 222,00 €      | ľ       |
| Voltige Centre de perfectionne<br>aérienne Aérienne | ment de voltige         | 1                            | 1 Commission     | 992,00 €        | ľ       |
| Affichage de l'élément 1 à 2 sur 2 éléments         |                         |                              |                  | Précédent 1 St  | uivant  |
| I Calculer ☐                                        |                         |                              |                  |                 |         |
| Récapitulatif                                       |                         |                              |                  |                 |         |
| Discipline                                          | Toutes                  |                              | ~                |                 |         |
| Avancement                                          |                         | 2                            |                  |                 |         |
| Nombre de demandes                                  | 2                       |                              |                  |                 |         |
| Montant attribué                                    | 2 214,00 €              |                              |                  |                 |         |

Dans le récapitulatif, le « Montant attribué » correspond au cumul « Montant N » toutes demandes confondues. Pour plus d'infos sur la barre d'avancement, se référer au paragraphe 9.

Tableau de bord - Champion 2015

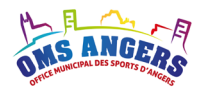

# 16. Demande de subvention « Accession meilleur niveau »

Cette subvention est destinée à aider les clubs qui concourrent au meilleur niveau de leur discipline.

### Demande de subvention – Accession meilleur niveau 2015

| <u>Délégué</u> | M. Jean-F       | Pierre NAULEAU    | ≱jpn49000@gmail.cor | m 🕻 0660595036 |              |             |             |                           |       |                                |
|----------------|-----------------|-------------------|---------------------|----------------|--------------|-------------|-------------|---------------------------|-------|--------------------------------|
| Information    | ons du clu      | b                 |                     |                |              |             |             |                           |       |                                |
|                | Nom club        | Canoë Kayak Clul  | o Angers            |                |              | Discipline  | Canoë-kayak |                           |       |                                |
| F              | édération 1     | FF canoë-kayak    |                     |                |              |             |             |                           |       |                                |
|                | Référent        | M. Jean-Pierre NA | ULEAU Jpn49000@     | gmail.com      | 0595036      |             |             |                           |       |                                |
|                | niveau          |                   |                     |                |              |             |             |                           |       |                                |
| Rechercher :   |                 |                   |                     |                |              |             |             | Afficher                  | 10    | <ul> <li>✓ éléments</li> </ul> |
| Sport 1        | Date 🏨          | Niveau 👫          | Championnat         | 11 Épreuve     | 11 Lieu      | 11          | Distance 🕼  | Participants \downarrow 🏌 | Nuits | lt                             |
| Individuel     | 11/10/2014      | Club N1           | France de Maratho   | on             | Route de Bre | st, Quimper | 313 km      | 1                         | 2     | 6                              |
| Individuel     | 26/09/2014      | N2 / Vétéran N1   | France de Maratho   | on             | Bordeaux     |             | 398 km      | 1                         | 1     | 6                              |
| Affichage de   | l'élément 1 à 2 | sur 2 éléments    |                     |                |              |             |             | Précéd                    | ent 1 | Suivant                        |

La subvention « Accession meilleur niveau » se déroule en plusieurs étapes. Il faut commencer par ajouter des compétitions (individuelles ou par équipes), puis ajouter des participations.

Le tableau ci-dessus présente toutes les compétitions du club. Une barre de recherche permet de filtrer les compétitions.

Pour chaque compétition, le tableau affiche les informations suivantes :

- Sport : individuel ou collectif
- Date de début de la compétition
- Niveau
- Nom du championnat
- Epreuve
- Lieu
- La distance par rapport à Angers (max 1000km aller)
- Le nombre de participants
- Le nombre de nuités à prendre en compte

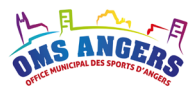

<u>Remarque :</u> En passant le curseur de la souris sur le lieu, une infobulle affiche le lieu qui a été retourné par Google Maps. La distance affichée correspond à la distance Aller.

| reuve | 11 | Lieu                      | 11    | Distance       | 11   | Participants |
|-------|----|---------------------------|-------|----------------|------|--------------|
|       |    | Route de Brest, Quimpe    | r     | 313            | 3 km | 1            |
|       |    | Bordeau Route de Brest, Q | uimpe | er, France 398 | 3 km | 1            |

### Ajouter une compétition de sport individuel

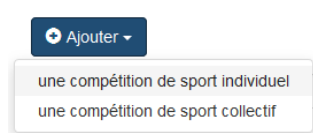

La subvention « Accession meilleur niveau » permet au club d'ajouter des compétitions de sports individuels ou collectifs. En cliquant sur le bouton « Ajouter » puis « une compétition de sport individuel », l'écran ci-dessous s'affiche.

#### 1. Renseigner le formulaire suivant

### Accession meilleur niveau 2015 - Sport individuel

#### Ajouter une compétition

| * Niveau | Interrégional                           | ~ |
|----------|-----------------------------------------|---|
| * Nom    | Nom du championnat                      |   |
| * Début  | Date officielle de début de compétition |   |
| * Fin    | Date officielle de fin de compétition   |   |
| * Lieu   | Code postal, ville                      |   |

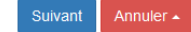

Tous les champs sont obligatoires.

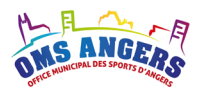

Le **niveau** de la compétition est à sélectionner dans la liste ci-dessous. Pour les niveaux « N1 » et « N2 / Vétéran N1 », il y a plus d'informations à renseigner pour les participations.

| ' Niveau                   |   |
|----------------------------|---|
| Interrégional              | ~ |
| Interrégional              |   |
| Régional                   | П |
| Coupe de France            |   |
| National                   |   |
| N1 / Championnat de France |   |
| N2 / Vétéran N1            |   |
| N3                         |   |
| N4                         |   |
| Interclub                  |   |
| Interclub N1               |   |
| Interclub N2               |   |
| Interclub régional         |   |

**Les dates de début et de fin** de la compétition sont utilisées pour déterminer le nombre de nuitées maximum qui peuvent être indemnisées pour les championnats nationaux N1 et N2.

**Le lieu** permet de calculer la distance par rapport à Angers. Seules les compétitions qui se déroulent à plus de 200 kms d'Angers permettent éventuellement d'être indemnisées pour l'hébergement.

La distance se calcule automatiquement via une procédure validée en Bureau de l'OMS en accédant au site Google Maps. Tous les calculs du logiciel sur cet aspect se basent sur les résultats de cette requête sans aucune exception ce qui garantit une parfaite égalité de traitement entre les clubs.

### 2. Valider en cliquant sur le bouton « Suivant »

Le formulaire ci-dessous s'affiche avec une partie pour saisir les participations, l'hébergement et les pièces justificatives.

### Accession meilleur niveau 2021 - Sport individuel

| Modifier une compétition |      |
|--------------------------|------|
| * Niveau                 |      |
| N2 / Vétéran N1          | ~    |
| * Compétition            |      |
| France de Marathon       |      |
| * Début                  |      |
| 23/04/2021               |      |
| * Fin                    |      |
| 24/04/2021               |      |
| bordeaux                 | Lieu |

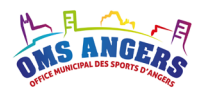

| Participati               | ons      |                         |                  |                    |             |                    |                        |
|---------------------------|----------|-------------------------|------------------|--------------------|-------------|--------------------|------------------------|
| • Ajouter<br>Rechercher : |          |                         |                  |                    |             |                    | Afficher 10 🗸 éléments |
| Sélection                 | Ļ≟       | Nom complet             | ↓↑ N° licence    | 1 Catégorie        | .↓† Épreuve | ↓↑ Indiv. / Équipe | .↓† Résultat .↓†       |
|                           |          | Anthony PRISE           | 010101           | < 18 ans           |             | 1                  | C 4 🛍                  |
|                           |          | Margot CAHIER           | 020202           | ≥ 18 ans           |             | 1                  | C 4 🛍                  |
| Affichage de l'é          | lément   | t 1 à 2 sur 2 éléments  |                  |                    |             |                    | Précédent 1 Suivant    |
| Supprimer le              | s partic | cipations sélectionnées | Supprimer toutes | les participations |             |                    |                        |
| Hébergem                  | ent      |                         |                  |                    |             |                    |                        |
|                           |          | Afficher les            | modalités        |                    |             |                    |                        |
| Nuits                     |          |                         |                  |                    |             |                    |                        |
| Nombre de n               | uitées   | à prendre en compte     |                  |                    |             |                    |                        |
|                           |          |                         |                  |                    |             |                    |                        |
| Pièces jus                | tifica   | atives                  |                  |                    |             |                    |                        |

Enregistrer document

Pour l'hébergement, toutes les règles et les contrôles appliqués sont accessibles en cliquant sur « Afficher les modalités ».

### 3. Ajouter des participations

Cliquez sur « Ajouter » pour saisir une participation. Pour toutes les compétitions hors national (niveau différent de « N1 » et « N2 / Vétéran N1 »), l'écran suivant est affiché. Tous les champs sont obligatoires.

### Accession meilleur niveau 2015 - Club N1

| Ajouter une | participation | individuelle |
|-------------|---------------|--------------|
|-------------|---------------|--------------|

| * Nom complet |  |
|---------------|--|
| * N° licence  |  |
| * Catégorie   |  |
| Gategorie     |  |
| * Épreuve     |  |

Pour les compétitions nationales (niveau « N1 » et « N2 / Vétéran N1 »), l'écran suivant est affiché.

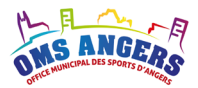

### Accession meilleur niveau 2015 – N2 / Vétéran N1

Ajouter une participation individuelle

| * Nom complet |            |   |
|---------------|------------|---|
| * N° licence  |            |   |
| * Catégorie   |            | , |
| * Épreuve     |            |   |
| * Équipe      | Individuel | , |
| Résultat      |            | , |

Dans le cadre d'épreuves de masse, seuls seront pris en charge les sportifs figurants dans le premier tier des arrivants (33 %).

Exemple

- Dans une course à pied avec 200 participants dont 195 coureurs terminent la course, si un athlète arrive 5ème, il faut sélectionner 4 à 8ème dans le résultat et il bénéficiera d'une prime sur résultat.
- Dans une course à pied avec 350 participants dont 300 coureurs terminent la course, si un athlète arrive dans les 100 premiers, il faut sélectionner 33 % et il bénéficiera d'une prime de participation.

### 4. Ajouter de l'hébergement

L'hébergement n'est saisissable que si la compétition a lieu à plus de 200 kms de distance d'Angers.

Le nombre de nuitées est contrôlé par rapport à la durée officielle de la compétition et par rapport au nombre de participants.

Le nombre de participants est déterminé par rapport au numéro de licence.

▶ Ne pas oublier de multiplier le nombre de nuitées par le nombre de participants.

Remarque :

La distance se calcule automatiquement via une procédure validée en Bureau de l'OMS en accédant au site Google Maps. Tous les calculs du logiciel sur cet aspect se basent sur les résultats de cette requête sans aucune exception ce qui garantit une parfaite égalité de traitement entre les clubs.

#### 5. Ajouter vos justificatifs

Pour valider la compétition, le club doit joindre un **justificatif officiel** de la compétition ou des résultats, mentionnant la date, le lieu et les noms des compétiteurs ou de l'équipe. Il doit également joindre un justificatif pour l'hébergement.

Lorsqu'il manque les justificatifs pour une compétition, elle est surlignée en rouge dans la liste récapitulative.

#### 6. Enregistrer la compétition

Votre compétition s'affiche dans le tableau Meilleur Niveau de la demande de subvention.

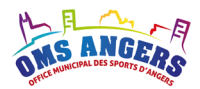

### Ajouter une compétition de sport collectif

| <ul> <li>Ajouter 	</li> </ul>       |
|-------------------------------------|
| une compétition de sport individuel |
| une compétition de sport collectif  |

Cliquez sur le bouton « Ajouter » puis « une compétition de sport collectif », l'écran ci-dessous s'affiche.

#### 1. Renseigner le formulaire suivant

### Accession meilleur niveau 2015 - Sport collectif

| Nuits       | Afficher les modalités Nombre de nuitées à prendre en compte | ×. |
|-------------|--------------------------------------------------------------|----|
| Hébergement |                                                              |    |
| * Joueurs   | 1                                                            | ~  |
| * Lieu      | Code postal, ville                                           |    |
| * Fin       | Date officielle de fin de compétition                        |    |
| * Début     | Date officielle de début de compétition                      |    |
| Catégorie   |                                                              |    |
| Épreuve     |                                                              |    |
| * Nom       | Nom du championnat                                           |    |
| Niveau      | Interregional                                                | ~  |

Pour l'hébergement, toutes les règles et les contrôles appliqués sont accessibles en cliquant sur « Afficher les modalités ».

### ▲ Saison échue !

### 2. Ajouter de l'hébergement

L'hébergement n'est pris en compte que si la compétition a lieu à plus de 200 kms de distance d'Angers.

Le nombre de nuitées est contrôlé par rapport à la durée officielle de la compétition et par rapport au nombre de participants.

▶ Ne pas oublier de multiplier le nombre de nuitées par le nombre de participants.

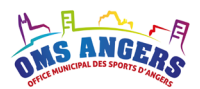

### 3. Ajouter vos justificatifs

Pour valider votre compétition, vous devez joindre un **justificatif officiel** de la compétition ou des résultats, mentionnant la date, le lieu et les noms des compétiteurs ou de l'équipe. Il doit également joindre un justificatif pour l'hébergement.

Lorsqu'il manque les justificatifs pour une compétition, elle est surlignée en rouge dans la liste récapitulative.

### 4. Enregistrer la compétition

Votre compétition s'affiche dans le tableau Meilleur Niveau de la demande de subvention.

**Règles de calcul :** 

Il s'agit d'une subvention par répartition de points.

### > Compétition de sport individuel au niveau National

Dans le calcul de points, on valorise les déplacements (indemnités kilométriques), l'hébergement, la participation et le résultat obtenu.

Nombre de points liés aux kilomètres parcourus :

| Nombre de participants | Nombre de points / km |
|------------------------|-----------------------|
| 1 à 3                  | 0,31 points / km      |
| 4 à 6                  | 0,62 points / km      |
| 7 à 9                  | 0,93 points / km      |
| 10 et +                | 1,55 points / km      |

Un supplément pour le transport de gros matériel est accordé sur la base de 0,155 point / km pour les disciplines suivantes : l'aviation, l'aviron, le canoë, l'équitation, le motocyclisme, la voile et le vol à voile.

Nombre de points liés à l'hébergement : 25 points par personnes

Nombre de points par participation :

Toutes les participations sont valorisées. Les points de participation sont fractionnés en fonction du nombre de participants :

• S'il s'agit d'une participation individuelle, la prime de participation et / ou de résultat sera versée en intégralité

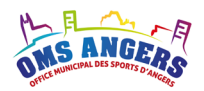

- S'il s'agit d'une participation en équipe de 2, seule 1/2 de la prime de participation et / ou de résultat sera versée.
- S'il s'agit d'une participation en équipe de 10, seule 1/10 de la prime de participation et / ou de résultat sera versée.

|                     | N1      | N2 et vétéran N1 |
|---------------------|---------|------------------|
| Individuel          | 429,00  | 214,50           |
| Equipe de 2         | 643,50  | 321,75           |
| Equipe de 3         | 900,90  | 450,45           |
| Equipe de 4 et 5    | 1115,40 | 557,70           |
| Equipe de 6 et 7    | 1415,70 | 707,85           |
| Equipe de 8 et plus | 1544,40 | 772,20           |

• Pour les équipes de plus de 12 participants, la prime est plafonnée à 1/12.

### Nombre de points liés aux résultats :

Tous les résultats sont valorisés mais seul le résultat qui rapporte le plus de points sera pris en compte. Les points de résultat sont fractionnés en fonction du nombre de participants, voir ci-dessus.

|                     |                 | N1       | N2 et vétéran N1 |
|---------------------|-----------------|----------|------------------|
|                     | 1 <sup>er</sup> | 314,00   | 157,00           |
| المعانية فاسما      | 2ème            | 204,10   | 102,05           |
| Individuel          | 3ème            | 157,00   | 78,50            |
|                     | 4 à 8           | 78,50    | 39,25            |
|                     | 1 <sup>er</sup> | 471,00   | 235,50           |
| Equipo do 2         | 2ème            | 306,15   | 153,08           |
| Equipe de 2         | 3ème            | 235,50   | 117,75           |
|                     | 4 à 8           | 117,75   | 58,88            |
|                     | 1 <sup>er</sup> | 659,40   | 329,70           |
| Equipe de 3         | 2ème            | 428,61   | 214,31           |
|                     | 3ème            | 329,70   | 164,85           |
|                     | 4 à 8           | 164,85   | 82,43            |
|                     | 1 <sup>er</sup> | 879,20   | 439,60           |
| Fauina da 1 at F    | 2ème            | 571,48   | 285,74           |
| Equipe de 4 et 5    | 3ème            | 439,60   | 219,80           |
|                     | 4 à 8           | 219,80   | 110,12           |
|                     | 1 <sup>er</sup> | 1 036,20 | 518,10           |
| Fauina da Cat 7     | 2ème            | 673,53   | 336,77           |
| Equipe de 6 et 7    | 3ème            | 518,10   | 259,05           |
|                     | 4 à 8           | 259,05   | 129,53           |
|                     | 1 <sup>er</sup> | 1 099,00 | 549,50           |
| Equipo do 9 ot plus | 2ème            | 714,35   | 357,18           |
| Equipe de 6 et plus | 3ème            | 549,50   | 274,75           |
|                     | 4 à 8           | 274,75   | 137,38           |

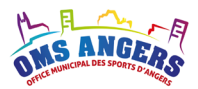

### > Compétition de sport individuel hors niveau National

Dans le calcul de points, on valorise uniquement les déplacements (indemnités kilométriques).

Nombre de points liés aux kilomètres parcourus :

| Nombre de participants | Nombre de points / km |
|------------------------|-----------------------|
| 1 à 3                  | 0,31 points / km      |
| 4 à 6                  | 0,62 points / km      |
| 7 à 9                  | 0,93 points / km      |
| 10 et +                | 1,55 points / km      |

### > Compétition de sport collectif

Dans le calcul de points, on valorise les déplacements (indemnités kilométriques) et éventuellement l'hébergement.

Nombre de points liés aux kilomètres parcourus :

| Nombre de participants | Nombre de points / km |
|------------------------|-----------------------|
| 1 à 3                  | 0,31 points / km      |
| 4 à 6                  | 0,62 points / km      |
| 7 à 9                  | 0,93 points / km      |
| 10 et +                | 1,55 points / km      |

### Valeur du point

La somme globale des points affectés à chaque club permet de calculer la valeur du point, à partir du montant de la subvention accordée.

### Montant de la subvention

Chaque club se voit affecter le produit de la valeur du point multiplié par son nombre de points.

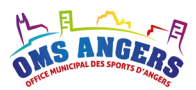

### **Profil Délégué**

En tant que Délégué, vous devez contrôler les competitions, les participants, vérifier qu'il n'y a pas de doublons, contrôler les justificatifs, le nombre de nuitées déclarées, etc.

Pour les compétitions de sport collectifs, vous pouvez choisir de ne pas prendre en compte l'indemnité kilométrique dans les calculs.

### Accession meilleur niveau 2015 - Sport collectif

#### Modifier une compétition

| * Niveau                   | Régional               | ~                |
|----------------------------|------------------------|------------------|
| * Nom                      | Coupe de l'Anjou       |                  |
| Épreuve                    | Vol libre              |                  |
| Catégorie                  | Senior                 |                  |
| * Début                    | 07/05/2016             |                  |
| * Fin                      | 08/05/2016             |                  |
| * Lieu                     | Quimper                |                  |
| * Joueurs                  | 3                      | ~                |
| Hébergement                |                        |                  |
|                            | Afficher les modalités |                  |
| Nuits                      | 6                      |                  |
| Pièces justificatives      |                        |                  |
| ● Devis n°1.pdf 🝵          |                        |                  |
| Parcourir Aucun fichier sé | electionné.            |                  |
| Enregistrer document       |                        |                  |
| Prise en compte dans       | s les calculs          |                  |
| Indemnité kilo             | ométrique   Oui ONon   |                  |
|                            | Enreg                  | istrer Annuler 🔺 |

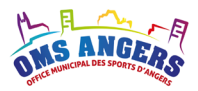

Pour les competitions de sports individuels, vous pouvez choisir de ne pas prendre en compte : la prime de participation, la prime de résultat, l'indemnité kilométrique dans les calculs.

### Accession meilleur niveau 2015 - N1

#### Modifier une participation individuelle

| * Nom complet Anthony Charuel |   |
|-------------------------------|---|
|                               |   |
| * N° licence 455632           |   |
|                               |   |
| * Catégorie ≥ 18 ans          | × |
|                               |   |
| * Épreuve 2,5 km              |   |
|                               |   |
| * Équipe Individuel           | × |
|                               |   |
| Résultat 3ème                 | × |

Dans le cadre d'épreuves de masse, seuls seront pris en charge les sportifs figurants dans le premier tier des arrivants (33 %).

Exemple :

- Dans une course à pied avec 200 participants dont 195 coureurs terminent la course, si un athlète arrive 5ème, il faut sélectionner 4 à 8ème dans le résultat et il bénéficiera d'une prime sur résultat.
- Dans une course à pied avec 350 participants dont 300 coureurs terminent la course, si un athlète arrive dans les 100 premiers, il faut sélectionner 33 % et il bénéficiera d'une prime de participation.

#### Prise en compte dans les calculs

| Prime de participation | Oui O Non | Participation | 125 points |                     |
|------------------------|-----------|---------------|------------|---------------------|
| Prime de résultat      | Oui O Non |               |            |                     |
| Indemnité kilométrique | Oui O Non |               |            |                     |
|                        |           |               |            |                     |
|                        |           |               |            | Enregistrer Annuler |

#### **Profil Commission**

En tant que membre de la commission Meilleur niveau, les calculs sont automatiques en fonction des critères définis dans le paramétrage de la subvention.

### Tableau de bord – Accession meilleur niveau

Le tableau de bord présente pour chaque demande les informations suivantes :

- Le nombre de compétitions individuelles
- Le nombre de compétitions par équipe
- Le nombre total de participants qui correspond au nombre de participants différents aux compétitions individuelles (en fonction du numéro de licence) auquels on ajoute les participants des compétitions de sports collectifs

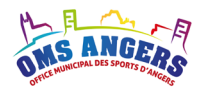

- Le statut de la demande
- Le montant calculé pour cette année « Montant N »
- Le montant attribué l'année précédente « Montant N-1 »
- Le montant atribué il y a 2 ans « Montant N-2 »

### Tableau de bord – Accession meilleur niveau 2015

| <b>Saison</b> 2015 ~                                  |                           |                       |                          |                      |                  |                          |
|-------------------------------------------------------|---------------------------|-----------------------|--------------------------|----------------------|------------------|--------------------------|
| Rechercher : voltige                                  |                           |                       |                          |                      |                  | Afficher 10 v éléments   |
| Discipline 🖺 Club                                     | Nb<br>11 ind              | compétition<br>iv. 11 | Nb compétition<br>équipe | Nb<br>participants 👫 | Mo<br>Statut 🎝 N | ntant Montant<br>I N-1 I |
| Voltige aérienne Centre de perfec<br>voltige Aérienne | tionnement de             | 1                     | 1                        | 7                    | Commission       | 4 697,43 € 🛛 🖉           |
| Affichage de l'élément 1 à 1 sur 1 élér               | nents (filtré de 2 élémer | nts au total)         |                          |                      |                  | Précédent 1 Suivant      |
| E Calculer                                            |                           |                       |                          |                      |                  |                          |
| Récapitulatif                                         |                           |                       |                          |                      |                  |                          |
| Discip                                                | ine Toutes                |                       |                          |                      | ~                |                          |
| Avancem                                               | ent                       |                       | 2                        |                      |                  |                          |
| Nombre de deman                                       | ies 2                     |                       |                          |                      |                  |                          |
| Montant attri                                         | <b>bué</b> 8 500,00 €     |                       |                          |                      |                  |                          |

Dans le récapitulatif, le « Montant attribué » correspond au cumul « Montant N » toutes demandes confondues. Pour plus d'infos sur la barre d'avancement, se référer au paragraphe 9.

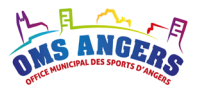

# 17. Demande de subvention « Fonctionnement scolaire »

Cette ligne de subvention a pour objectif de favoriser la pratique sportive dans les établissements scolaires. Cette subvention s'appuie sur le nombre de participants aux rencontres sportives et sur le lieu des rencontres.

| OMS ANGERS                                           | € Mes demandes       | Contact               |         |                        |           | 9                 | Mon club - | 🕩 Déconnexion |  |  |
|------------------------------------------------------|----------------------|-----------------------|---------|------------------------|-----------|-------------------|------------|---------------|--|--|
| Demande de subvention – Fonctionnement scolaire 2015 |                      |                       |         |                        |           |                   |            |               |  |  |
| Informations                                         | du club              |                       |         |                        |           |                   |            |               |  |  |
| No                                                   | m club Ecole USEP    |                       |         | Di                     | iscipline | USEP              |            |               |  |  |
| R                                                    | éférent Mme Séverine | CERCLIER Severine.cer | rclier@ | gmail.com د 0640527768 |           |                   |            |               |  |  |
| Liste des rer<br>• Ajouter                           | ncontres sportives   |                       |         |                        |           |                   |            |               |  |  |
| Date                                                 | Sport                | Participants          |         | Lieu                   |           | Déplacement       | Points     |               |  |  |
| 14/10/2015                                           | FOOTBALL             |                       | 39      | ANGERS MONPLAISIR      |           | Angers & district | 15         | 6,00 🕼 💼      |  |  |
| 18/11/2015                                           | FUTSAL 1             |                       | 8       | ANGERS CHEVREUL        |           | Angers & district | 3          | 2,00 🕼 🗎      |  |  |
| 18/11/2015                                           | FUTSAL 2             |                       | 27      | ANGERS MONTAIGNE       |           | Domicile          | 5          | 4,00 🗷 💼      |  |  |

Dans la mesure du possible, il est demandé de fournir des justificatifs pour chaque rencontre.

### **Règles de calcul**

Il s'agit d'une subvention par répartition de points.

- 1. Nombre de points par participant : 1
- 2. Nombre de points en fonction du lieu :
  - Domicile : 1 point
  - Angers et son district : 2 points
  - Maine-et-Loire : 5 points
  - Pays de la Loire : 9 points
- 3. Plancher minimum : 75 € par établissement

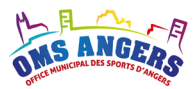

### Calcul du nombre de point

Pour chaque rencontre : Nb participants x Nb points par lieu

### Valeur du point

La somme globale des points affectés à chaque établissement permet de calculer la valeur du point, à partir du montant de la subvention accordée et en tenant compte du plancher minimum.

### Montant de la subvention

Chaque établissement se voit affecter le produit de la valeur du point multiplié par son nombre de points.

### **Profil Délégué**

En tant que Délégué, vous devez contrôler les rencontres sportives saisies par les établissements.

### **Profil Commission**

En tant que membre de la commission Fonctionnement scolaire, les calculs de points sont automatiques en fonction du nombre de participants et du lieu de la rencontre.

### Tableau de bord – Fonctionnement scolaire

Le tableau de bord présente pour chaque demande les informations suivantes :

- Le nombre de rencontres réalisées par l'établissement
- Le nombre de participants cumulés
- Le statut de la demande
- Le montant calculé pour cette année « Montant N »
- Le montant attribué l'année précédente « Montant N-1 »

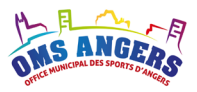

| Saison 2015 ~                  |                |               |                    |     |            |                 |             |                              |
|--------------------------------|----------------|---------------|--------------------|-----|------------|-----------------|-------------|------------------------------|
| Rechercher :                   |                |               |                    |     |            |                 | Afficher 10 | <ul> <li>éléments</li> </ul> |
| Discipline 🖺 Club              | b 👫            | Nb rencontres | It Nb participants | 11  | Statut     | 🚹 Montant N 🛛 👫 | Montant N-1 | łt                           |
| UNSS ECO                       | DLE UNSS       |               | 24                 | 503 | Commission | 9 200,00 €      |             | ľ                            |
| USEP ECO                       | DLE USEP       |               | 1                  | 20  | Commission | 800,00 €        |             | Ø                            |
| Affichage de l'élément 1 à 2 s | sur 2 éléments |               |                    |     |            |                 | Précédent   | 1 Suivant                    |
| E Calculer                     |                |               |                    |     |            |                 |             |                              |
| Récapitulatif                  |                |               |                    |     |            |                 |             |                              |
|                                | Discipline     | Toutes        |                    |     |            | ~               |             |                              |
| A                              | Avancement     |               | 2                  |     |            |                 |             |                              |
| Nombre de                      | e demandes     | 2             |                    |     |            |                 |             |                              |
| Mont                           | tant attribué  | 10 000,00 €   |                    |     |            |                 |             |                              |

### Tableau de bord – Fonctionnement scolaire 2015

Dans le récapitulatif, s'agissant d'une subvention par répartition de points, le « Montant attribué » correspond au montant de l'enveloppe. Pour plus d'infos sur la barre d'avancement, se référer au paragraphe 9.

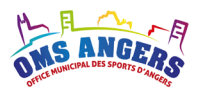

# 18. Demande de subvention « Accession meilleur niveau Scolaire »

Cette subvention est destinée à aider les établissements qui concourrent au meilleur niveau de leur discipline.

| OMS ANGERS                                                       | € Mes di                                                        | emandes                  | Contact                          |                                      |                      |                         |             |                               | <b>쓸</b> Me       | on club +  | Déconnexion           |
|------------------------------------------------------------------|-----------------------------------------------------------------|--------------------------|----------------------------------|--------------------------------------|----------------------|-------------------------|-------------|-------------------------------|-------------------|------------|-----------------------|
| Demar                                                            | Demande de subvention – Accession meilleur niveau scolaire 2015 |                          |                                  |                                      |                      |                         |             |                               |                   |            |                       |
| <u>Délégué</u> :                                                 |                                                                 |                          |                                  |                                      |                      |                         |             |                               |                   |            |                       |
| Information                                                      | s du club                                                       |                          |                                  |                                      |                      |                         |             |                               |                   |            |                       |
| I                                                                | Nom club                                                        | Ecole USEP               |                                  |                                      |                      |                         | Discipline  | USEP                          |                   |            |                       |
|                                                                  | Référent                                                        | Mme Séverine             | e CERCLIER                       | severine.cerclier                    | @gmail.com 【 🕻       | 0640527768              |             |                               |                   |            |                       |
|                                                                  |                                                                 |                          |                                  |                                      |                      |                         |             |                               |                   |            |                       |
| Meilleur niv                                                     | eau                                                             |                          |                                  |                                      |                      |                         |             |                               |                   |            |                       |
| Meilleur niv                                                     | reau                                                            |                          |                                  |                                      |                      |                         |             |                               |                   |            |                       |
| Ajouter -<br>Rechercher :                                        | reau                                                            |                          |                                  |                                      |                      |                         |             |                               |                   | Afficher 1 | ) v éléments          |
| Meilleur niv                                                     | reau<br>Date 🖡                                                  | - Niveau                 | lî Champ                         | ionnat "1                            | Épreuve              | .lt Lieu                | 1 Distance  | .↓† F                         | Participants      | Afficher 1 | o v éléments<br>s ↓t  |
| Meilleur niv                                                     | reau<br>Date 13/04/2016                                         | Niveau                   | LT Champ<br>Coupe                | ionnat 11                            | Épreuve              | Lt Lieu<br>nantes       | 1 Distance  | 11 F<br>92 km                 | Participants<br>3 | Afficher 1 | ) ✓ éléments<br>s ↓↑  |
| Ajouter -<br>Rechercher :<br>Sport J1<br>Collectif<br>Individuel | <b>Date</b>                                                     | Niveau<br>N1<br>Régional | Lt Champ<br>Coupe of<br>Coupe of | ionnat II<br>Je France<br>Je l'Anjou | Épreuve<br>Badminton | Lieu<br>nantes<br>Tours | Lt Distance | <b>11 F</b><br>92 km<br>28 km | Participants 3 2  | Afficher 1 | o) v éléments<br>s ↓↑ |

La subvention « Accession meilleur niveau scolaire » se déroule en plusieurs étapes. Il faut commencer par ajouter des compétitions (individuelles ou par équipes), puis ajouter des participations.

Le tableau ci-dessus présente toutes les compétitions du club. Une barre de recherche permet de filtrer les compétitions.

Pour chaque compétition, le tableau affiche les informations suivantes :

- Sport : individuel ou collectif
- Date de début de la compétition
- Niveau
- Nom du championnat
- Epreuve

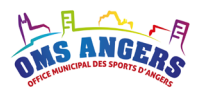

- Lieu
- La distance par rapport à Angers
- Le nombre de participants
- Le nombre de nuités à prendre en compte

<u>Remarque</u> : En passant le curseur de la souris sur le lieu, une infobulle affiche le lieu qui a été retourné par Google Maps. La distance affichée correspond à la distance Aller.

 reuve
 It
 Lieu
 It
 Distance
 It
 Participants

 Route de Brest, Quimper
 313 km
 1

 Bordeau
 Route de Brest, Quimper, France
 398 km
 1

### Ajouter une compétition de sport individuel

| <ul> <li>Ajouter -</li> </ul>       |
|-------------------------------------|
| une compétition de sport individuel |
| une compétition de sport collectif  |

La subvention « Accession meilleur niveau » permet au club d'ajouter des compétitions de sports individuels ou collectifs. En cliquant sur le bouton « Ajouter » puis « une compétition de sport individuel », l'écran ci-dessous s'affiche.

### 1. Renseigner le formulaire suivant

### Accession meilleur niveau scolaire 2015 – Sport individuel

 Ajouter une compétition

 \* Niveau
 Interrégional

 \* Nom
 Nom du championnat

 \* Début
 Date officielle de début de compétition

 \* Fin
 Date officielle de fin de compétition

 \* Lieu
 Code postal, ville...

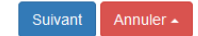

Tous les champs sont obligatoires.

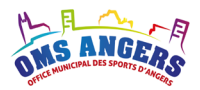

Le niveau de la compétition est à sélectionner entre « Inter-académiques » et « Championnat de France ».

Les dates de début et de fin de la compétition sont utilisées pour déterminer le nombre de nuitées maximum qui peuvent être indemnisées. A noter que seules les compétitions qui se déroulent à plus de 80 kms d'Angers permettent éventuellement d'être indemnisées pour l'hébergement.

▶ Ne pas oublier de multiplier le nombre de nuitées par le nombre de participants.

**Le lieu** permet de calculer la distance par rapport à Angers et l'indemnité kilométrique correspondante. Le système s'appuie sur la distance la plus courte retournée par Google Maps.

La distance se calcule automatiquement via une procédure validée en Bureau de l'OMS en accédant au site Google Maps. Tous les calculs du logiciel sur cet aspect se basent sur les résultats de cette requête sans aucune exception ce qui garantit une parfaite égalité de traitement entre les clubs.

#### 2. Valider en cliquant sur le bouton « Suivant »

Le formulaire ci-dessous s'affiche avec une partie pour saisir les participations, l'hébergement et les pièces justificatives.

### Accession meilleur niveau scolaire 2015 - Sport individuel

Modifier une compétition  $\sim$ \* Niveau Inter-académique \* Nom Championnat de France \* Début 12/05/2016 \* Fin 13/05/2016 \* Lieu Marseille Participations Ajouter Rechercher Afficher 10 ✓ éléments Nom complet L Catégorie If Épreuve It Résultat Aucune donnée disponible dans le tableau Affichage de l'élément 0 à 0 sur 0 éléments Précédent Suivant Hébergement Afficher les modalités -Nuits Nombre de nuitées à prendre en compte

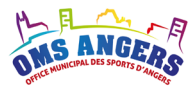

| Pièces justificatives                |  |
|--------------------------------------|--|
| Parcourir Aucun fichier sélectionné. |  |
| Enregistrer document                 |  |
|                                      |  |

Pour l'hébergement, toutes les règles et les contrôles appliqués sont accessibles en cliquant sur « Afficher les modalités ».

### 3. Ajouter des participations

Cliquez sur « Ajouter » pour saisir une participation. L'écran suivant s'affiche, tous les champs sont obligatoires.

### Accession meilleur niveau scolaire 2015 - Coupe de France

Ajouter une participation individuelle

| * Nom complet |          |
|---------------|----------|
| * Catégorie   | < 18 ans |
| * Épreuve     |          |
| * Résultat    |          |
|               |          |

#### 4. Ajouter de l'hébergement

L'hébergement n'est saisissable que si la compétition a lieu à plus de 80 kms de distance d'Angers.

Le nombre de nuitées est contrôlé par rapport à la durée officielle de la compétition et par rapport au nombre de participants.

Le nombre de participants est déterminé à partir de la liste des participants.

▶ Ne pas oublier de multiplier le nombre de nuitées par le nombre de participants.

Remarque :

La distance se calcule automatiquement via une procédure validée en Bureau de l'OMS en accédant au site Google Maps. Tous les calculs du logiciel sur cet aspect se basent sur les résultats de cette requête sans aucune exception ce qui garantit une parfaite égalité de traitement entre les clubs.

Annuler 4

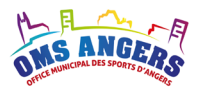

### 5. Ajouter des justificatifs

Pour valider la compétition, l'établissement doit joindre un justificatif officiel de la compétition, des participants, éventuellement des résultats, et de l'hébergement.

#### 6. Enregistrer la compétition

Votre compétition s'affiche dans le tableau Meilleur Niveau de la demande de subvention.

### Ajouter une compétition de sport collectif

Meilleur niveau

une compétition de sport individuel une compétition de sport collectif

🕀 Ajouter 🗸

Cliquez sur le bouton « Ajouter » puis « une compétition de sport collectif », l'écran ci-dessous s'affiche.

### 1. Renseigner le formulaire suivant

### Accession meilleur niveau scolaire 2015 - Sport collectif

| Ajouter une compéti | tion                                    |          |
|---------------------|-----------------------------------------|----------|
| * Niveau            | Inter-académique                        | ~        |
| * Nom               | Nom du championnat                      |          |
| Épreuve             |                                         |          |
| Catégorie           |                                         |          |
| * Début             | Date officielle de début de compétition |          |
| * Fin               | Date officielle de fin de compétition   |          |
| * Lieu              | Code postal, ville                      |          |
| * Joueurs           | 1                                       | ~        |
| Hébergement         |                                         |          |
|                     | Afficher les modalités                  |          |
| Nuits               | Nombre de nuitées à prendre en compte   | <b>A</b> |

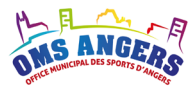

Enregistrer Annuler -

Pièces justificatives
Parcourir... Aucun fichier sélectionné.
Enregistrer document

Pour l'hébergement, toutes les règles et les contrôles appliqués sont accessibles en cliquant sur « Afficher les modalités ».

### 2. Ajouter de l'hébergement

L'hébergement n'est pris en compte que si la compétition a lieu à plus de 80 kms de distance d'Angers.

Le nombre de nuitées est contrôlé par rapport à la durée officielle de la compétition et par rapport au nombre de participants.

▶ Ne pas oublier de multiplier le nombre de nuitées par le nombre de participants.

#### Remarque :

La distance se calcule automatiquement via une procédure validée en Bureau de l'OMS en accédant au site Google Maps. Tous les calculs du logiciel sur cet aspect se basent sur les résultats de cette requête sans aucune exception ce qui garantit une parfaite égalité de traitement entre les clubs.

### 3. Ajouter des justificatifs

Pour valider la compétition, l'établissement doit joindre un justificatif officiel de la compétition, des participants, éventuellement des résultats, et de l'hébergement.

### 4. Enregistrer la compétition

Votre compétition s'affiche dans le tableau Meilleur Niveau de la demande de subvention.

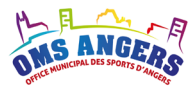

### **Règles de calcul :**

Il s'agit d'une subvention par répartition de points.

### Calcul du nombre de point

Toutes les participations sont valorisées.

Nombre de points liés aux kilomètres parcourus : 0,1 point / km

Nombre de points liés à l'hébergement : 5 points par personnes

Nombre de points par participation : 6 points

### Valeur du point

La somme globale des points affectés à chaque établissement permet de calculer la valeur du point, à partir du montant de la subvention accordée.

### Montant de la subvention

Chaque établissement se voit affecter le produit de la valeur du point multiplié par son nombre de points.

### **Profil Délégué**

En tant que Délégué, vous devez contrôler les compétitions, les participants, vérifier qu'il n'y a pas de doublons, contrôler les justificatifs, etc.

### **Profil Commission**

En tant que membre de la commission Accession meilleur niveau scolaire, les calculs de points sont automatiques en fonction des critères sur l'indemnité kilométrique, l'hébergement et le nombre de participants.

#### Tableau de bord – Accession meilleur niveau scolaire

Le tableau de bord présente pour chaque demande les informations suivantes :

- Le nombre de rencontres réalisées par l'établissement
- Le nombre de participants cumulés
- Le statut de la demande
- Le montant calculé pour cette année « Montant N »
- Le montant attribué l'année précédente « Montant N-1 »

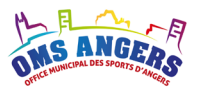

| <b>Saison</b> 2015 ~       | ]                  |                   |                   |    |            |         |            |             |                                |
|----------------------------|--------------------|-------------------|-------------------|----|------------|---------|------------|-------------|--------------------------------|
| Rechercher :               |                    |                   |                   |    |            |         |            | Afficher 10 | <ul> <li>✓ éléments</li> </ul> |
| Discipline 🎩 Éta           | ablissement        | It Nb compétition | 1 Nb participants | 11 | Statut     | 1 Monta | nt N 🛛 👫   | Montant N-1 | 11                             |
| FSCF EC                    | OLE Rodolphe       |                   | 2                 | 25 | Commission |         | 1 563,54 € |             | Ø                              |
| USEP EC                    | COLE USEP          |                   | 2                 | 9  | Commission |         | 3 436,46 € |             | ľ                              |
| Affichage de l'élément 1 à | a 2 sur 2 éléments |                   |                   |    |            |         |            | Précédent   | 1 Suivant                      |
| E Calculer                 |                    |                   |                   |    |            |         |            |             |                                |
| Récapitulatif              |                    |                   |                   |    |            |         |            |             |                                |
|                            | Discipline         | Toutes            |                   |    |            | ~       |            |             |                                |
|                            | Avancement         |                   | 2                 |    |            |         |            |             |                                |
| Nombre                     | de demandes        | 2                 |                   |    |            |         |            |             |                                |
| Mo                         | ontant attribué    | 5 000,00 €        |                   |    |            |         |            |             |                                |

### Tableau de bord – Accession meilleur niveau scolaire 2015

Dans le récapitulatif, s'agissant d'une subvention par répartition de points, le « Montant attribué » correspond au montant de l'enveloppe. Pour plus d'infos sur la barre d'avancement, se référer au paragraphe 9.

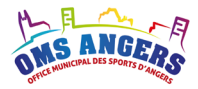

Ce présent document est la propriété de l'OMS, il ne peut être reproduit ou transmis sans l'accord préalable et écrit de l'OMS et son contenu ne peut être divulgué.

Fin du document